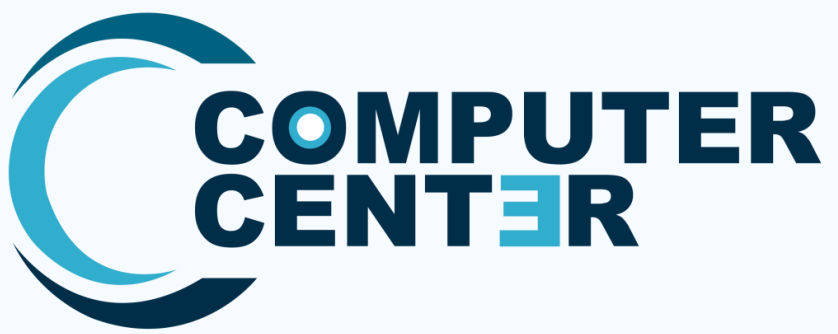

# คู่มือการใช้งานระบบ

# การบริหารจัดการงานบริการด้านเทคโนโลยีสารสนเทศ

# คู่มือผู้ใช้งาน (Manual User)

- 📍 ผู้รับบริการ (Service recipient)
- เจ้าหน้าที่ให้บริการ (Service staff)
- หัวหน้างาน (Manager)

ศูนย์คอมพิวเตอร์ สำนักวิทยบริการและเทคโนโลยีสารสนเทศ

มหาวิทยาลัยราชภัฏหมู่บ้านจอมบึง

ผู้รับบริการ (Service recipient)

# **COMPUTER CENT B**

# คู่มือการใช้งานระบบ

# การบริหารจัดการงานบริการด้านเทคโนโลยีสารสนเทศ

ศูนย์คอมพิวเตอร์ สำนักวิทยบริการและเทคโนโลยีสารสนเทศ

มหาวิทยาลัยราชภัฏหมู่บ้านจอมบึง

#### ี ผู้รับบริการ (Service recipient)

- 1. เข้าสู่ระบบการทำงาน <u>https://maintain.mcru.ac.th/</u>
- 2. เลือกบริการออนไลน์ งานสารสนเทศ

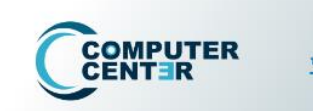

หน้าแรก การบริการออนไลน์ × แบบสำรวจ × รายงาน (Admin) × ตรวจสอบศาร้อง (E-Service) ×

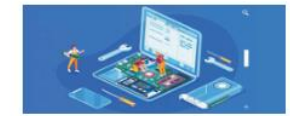

การขอรับบริการซ่อมคอมพิวเตอร์และระบบงานสารสนเทศ (ฮาร์ดแวร์/ซอฟท์แวร์) (ทส 102]

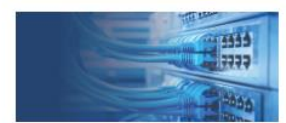

การขอรับบริการอินเทอร์เน็ตและระบบเครือข่ายคอมพิวเตอร์

(แก้ปัญหา/ติดตั้งโปรแกรม/เตรียมความพร้อม) [ทส 108]

ผู้ใช้ [User account] และรหัสผ่าน [Password] [ทส 101]

(ข่อม/ตรวจสอบ/ปรับปรุง) [ทส 107]

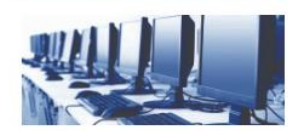

การแจ้งดำเนินงานการใช้งานห้องปฏิบัติการตอมพิวเตอร์ ณ อาคารศูนย์คอมพิวเตอร์

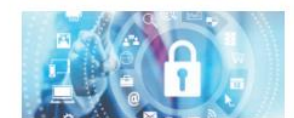

การขอดำเนินงานผู้ใช้ User Login (อินเทอร์เน็ต-โดเมน-เว็บไซต์ – เมล)

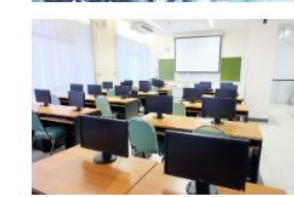

ระบบบริการจองห้องฝึกอบรมคอมพิวเตอร์ Booking (Training Room) / ห้องประชุม ออนไลน์ (พุทธรักษา)

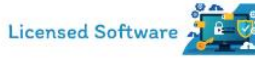

ขอรับบริการขอฟต์แวร์ระบบปฏิบัติการ Operating system และโปรแกรมชุดออฟฟิศ Microsoft Office พร้อมรหัส ผลิตภัณฑ์ license Application

#### ้ ผู้รับบริการ (Service recipient)

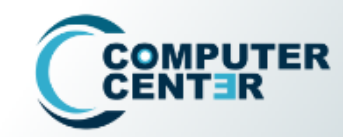

หน้าแรก การบริการออนไลน์ 🗸 แบบสำรวจ 🗠 รายงาน (Admin) 👻 ตรวจสอบศำร้อง (E-Service) 🗠

Q

#### การขอรับบริการอินเทอร์เน็ตและระบบเครือข่ายคอมพิวเตอร์ (ซ่อม/ตรวจสอบ/ปรับปรุง)

Home > การขอรับบริการอินเทอร์เน็ตและระบบเครือข่ายคอมพิวเตอร์ (ซ่อม/ตรวจสอบ/ปรับปรุง)

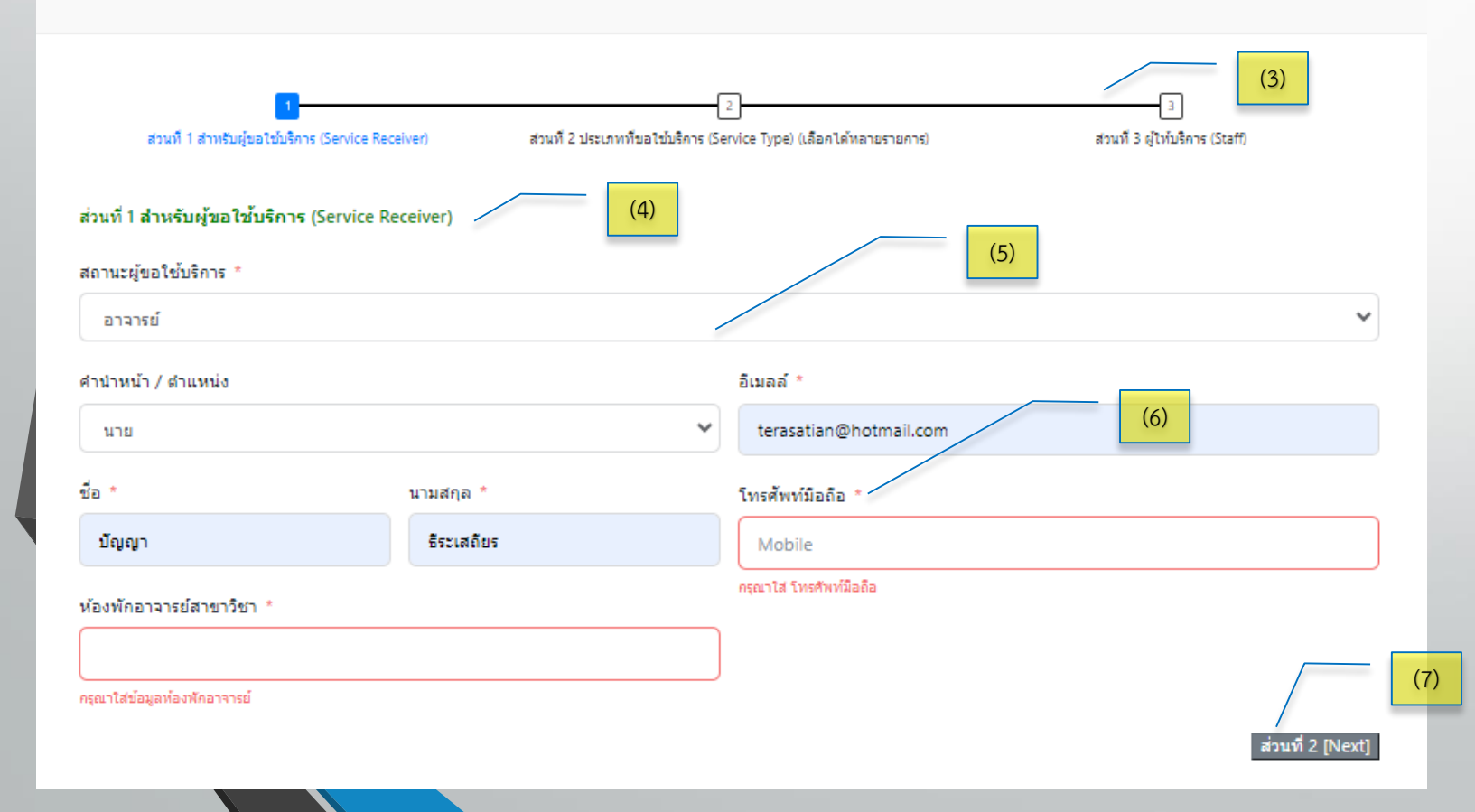

3. แสดงขั้นตอนการทำงานแบ่งเป็น 3 ส่วน (step) 4. ส่วนที่ 1 สำหรับผู้งอใช้บริการ 5. การบันทึกข้อมูลแบบตัวเลือก 6. สัญลักษณ์แสดงส่วนที่จำเป็นต้อง 7. ปุ่มเลือกไปยังส่วนที่ 2(Next)

### ผู้รับบริการ (Service recipient)

#### การขอรับบริการอินเทอร์เน็ตและระบบเครือข่ายคอมพิวเตอร์ (ซ่อม/ตรวจสอบ/ปรับปรุง)

Home > การขอรับบริการอินเทอร์เน็ตและระบบเครือข่ายคอมพิวเตอร์ (ซ่อม/ตรวจสอบ/ปรับปรุง)

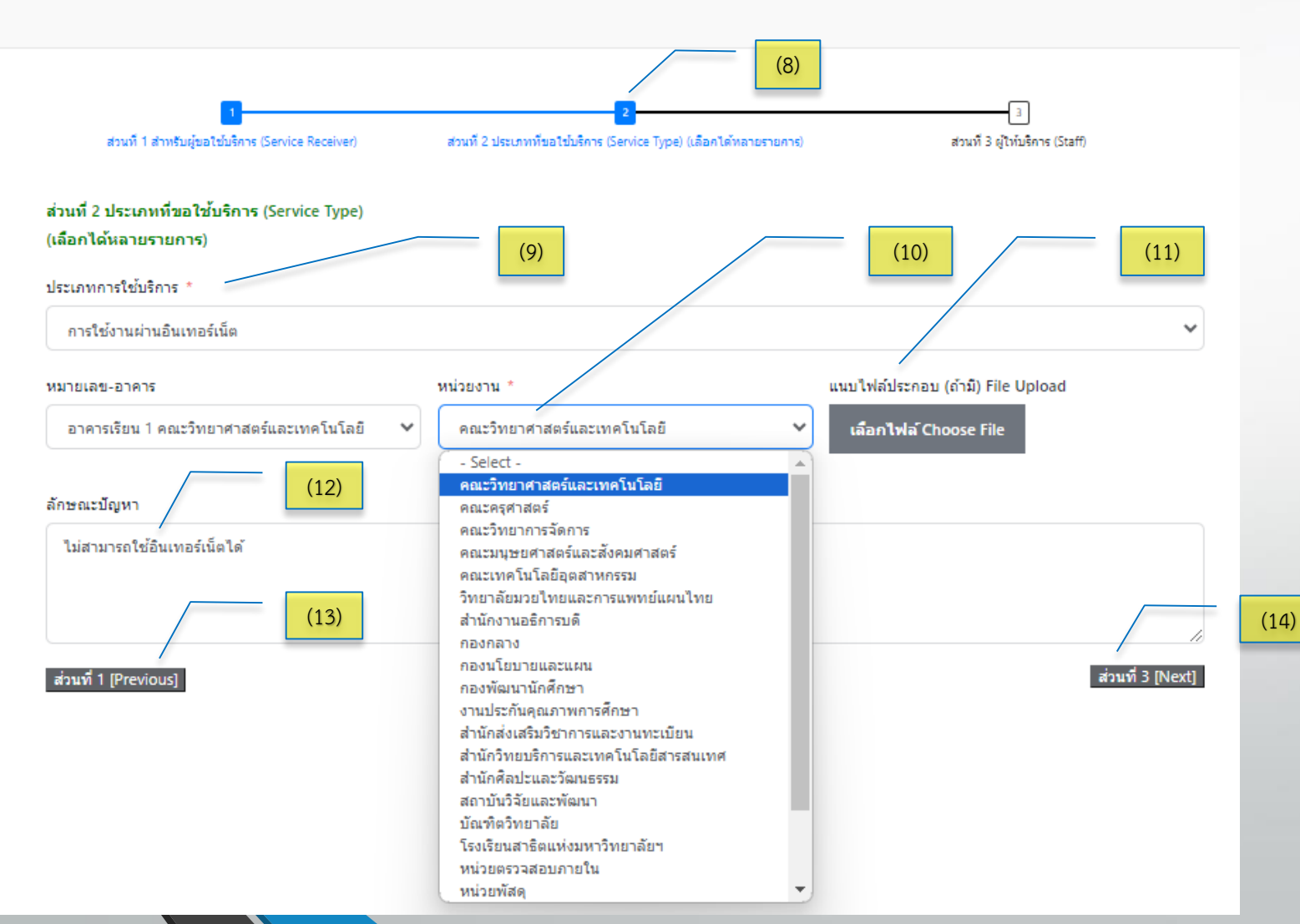

8. ส่วนที่ 2 ประเภทที่งอใช้บริการ

9. เลือกประเภทการใช้บริการ

10. ข้อมูลที่สำคัญสำหรับใช้ในมหาวิทยาลัยฯ จะมี ตัวเลือกให้ผู้รับบริการเลือกใช้ได้ทันที

 11. รองรับการส่งไฟล์เข้าสู่ระบบ (สามารถเลือก จากคอมพิวเตอร์และโมบาย)

12. การกรอกข้อมูลด้วยตัวผู้รับบริการเอง

13. ปุ่มสำหรับย้อนกลับเพื่อแก้ไข ส่วนที่ 1 (Previous)

14. ปุ่มสำหรับไปยังส่วนที่ 3 (Next)

#### ผู้รับบริการ (Service recipient)

#### การขอรับบริการอินเทอร์เน็ตและระบบเครือข่ายคอมพิวเตอร์ (ซ่อม/ตรวจสอบ/ปรับปรุง)

Home > การขอรับบริการอินเทอร์เน็ตและระบบเครือข่ายคอมพิวเตอร์ (ซ่อม/ตรวจสอบ/ปรับปรุง)

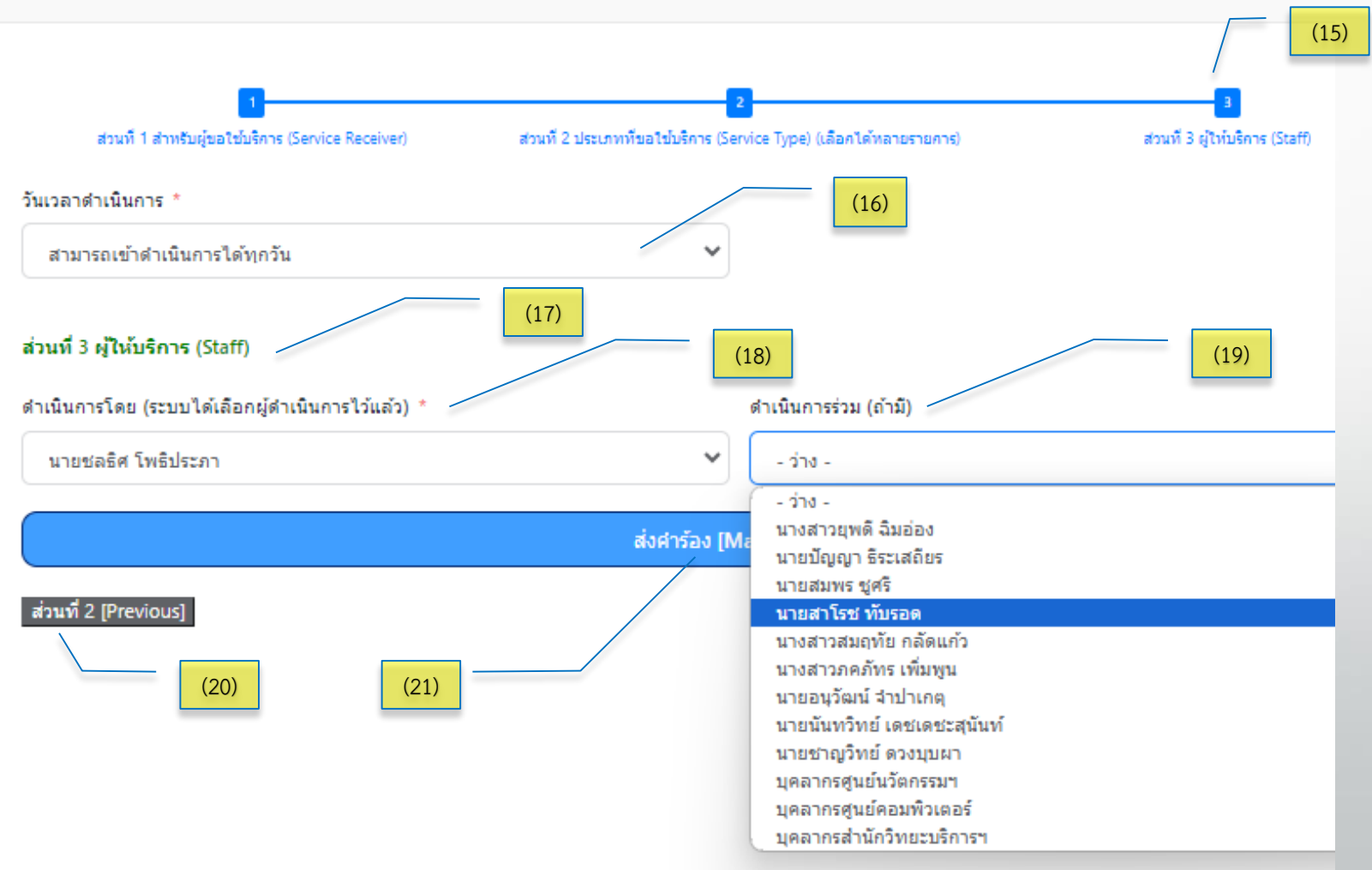

15. ส่วนที่ 3 ผู้ให้บริการ (Staff)

16. ระบบเลือกข้อมูลให้เป็นมาตรฐาน "สามารถเข้า ดำเนินการได้ทุกวัน" หรือ "ติดต่อเพื่อนัดหมาย" 17. ส่วนที่ 3 ผู้ให้บริการ (Staff) 18. ระบบเลือกผู้ดำเนินการโดยอัตโนมัติ แต่ สามารถเปลี่ยนแปลงได้ตามความเหมาะสม 19. กรณีที่ต้องการผู้ดำเนินการร่วม ระบบให้เลือก ผู้ปฏิบัติท่านอื่นที่เกี่ยวง้องได้ 20. ปุ่มย้อนกลับส่วนที่ 2 (Previous) 21. ปุ่มสำหรับ "ส่งคำร้อง" เมื่อบันทึกข้อมูล ้ครบก้วน

#### ผู้รับบริการ (Service recipient)

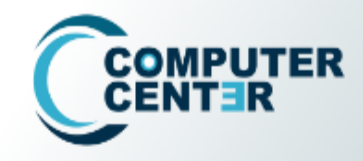

หน้าแรก การบริการออนไลน์ ~ แบบสำรวจ ~ รายงาน (Admin) ~ ตรวจสอบศาร้อง (E-Service) •

#### การขอรับบริการอินเทอร์เน็ตและระบบเครือข่ายคอมพิวเตอร์ (ซ่อม/ตรวจสอบ/ปรับปรุง)

Home > การขอรับบริการอินเทอร์เน็ตและระบบเครือข่ายคอมพิวเตอร์ (ซ่อม/ตรวจสอบ/ปรับปรุง)

รายละเอียดคำร้องจะถูกส่งไปยัง เมลล์ของท่าน

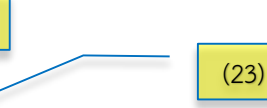

(24)

(22)

- ถ้าท่านไม่ได้รับเมลจากระบบอัตโนมัติแสดงว่าท่านไม่สามารถส่งคำร้องได้
- หลังจากได้รับดำเนินการแล้วขอความกรุณาตอบแบบสำรวจความพึงพอใจในการให้บริการ (จะอยู่ลิ้งท้ายสุดของแบบตอบรับในเมลล์)

ขอบคุณสำหรับคำร้องดำเนินการ และ เราจะดำเนินการให้อย่างรวดเร็ว Thank you for your message. We will get in touch with you shortly \* รบกวนท่านสละเวลาอีกนิด ตอบแบบสอบถามและความพึงพอใจให้หน่อยนะจ้ะ คลิกที่นี่ได้เลยจ้าาา \* 22. ผู้รับบริการส่งข้อมูลสำเร็จ ระบบจะแจ้งบน หน้าจอ

2.3 ระบบจะส่งรายงานไปที่เมลงองผู้รับบริการ

2.4 ระบบเพิ่มช่องทางความพึงพอใจในการ ให้บริการ เพื่อสำรวจความคิดเห็น

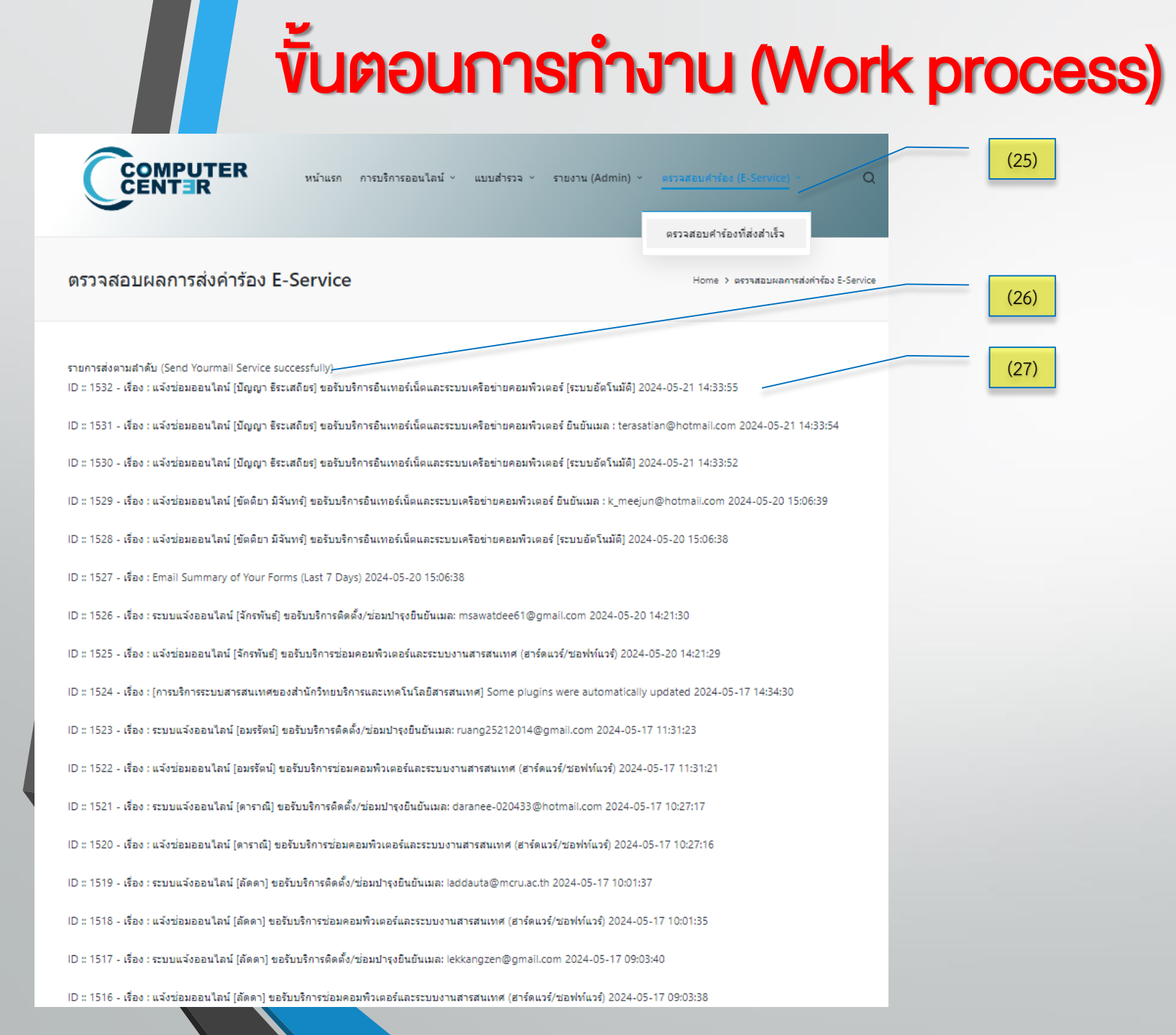

# 25. บนเว็บไซต์ระบบฯ มีส่วนแสดงสถานการณ์ส่ง

้ ผู้รับบริการ (Service recipient)

คำร้อง E-Service ให้ตรวจสอบ

26. แสดงรายการส่งตามลำดับ บันทึกข้อมูล 90 วัน (log)

27. ข้อมูลการแจ้งเตือนจำแนกตามเรื่องของ ผู้รับบริการ และแสดงเมลสำหรับติดต่อ

#### ผู้รับบริการ (Service recipient)

(28)

#### 28. ผู้รับบริการจะได้รับเมลจากระบบ ชื่อว่า MaintainARIT ส่งใบสรุปคำร้อง โดยอัตโนมัติ

| M Gmail                                                         |   | <b>Q</b> ค้นหาในอีเมล | 辛                                                                                                    |
|-----------------------------------------------------------------|---|-----------------------|----------------------------------------------------------------------------------------------------|
| 🧷 เบียน                                                         |   | □ - C :               |                                                                                                    |
|                                                                 |   | 🗌 🕁 MaintainsARIT     | <b>แจ้งซ่อมออนไลน์ [ปัญญา ธีระเสถียร] ขอรับบริการอินเทอร์เน็ตและระบบเครือข่ายคอมพิวเตอร์ [ระบบอัตโนมัติ]</b> ขอรับบริการติดตั้ง/ซ่อมบำรุง/ตรวจสอบระบบงา |
| 🗖 กล่องจดหมาย                                                   | 1 | 🗌 📩 admin_graduate    | ระบบรับสมัคร - Name ทรรศวรรณ ผ่องแก้ว เบอร์โทรศัพท์ [Phone Number] 0658672879 E- mail s4015@mcru.ac.th ระดับ ระดับปริญญาโท [Master Degre                |
| <ul> <li>☆ ติดดาว</li> <li>() เลื่อนการแจ้งเตือนแล้:</li> </ul> | ) | 🗌 📩 admin_graduate    | ระบบรับสมัคร - Name ธวัชชัย โต๊ะอุเส็น เบอร์โทรศัพท์ [Phone Number] 0936675807 E- mail 0936675807@gmail.com ระดับ ระดับปริญญาโท [Master De              |
| ⊳ ส่งแล้ว                                                       |   | 🗌 📩 admin_graduate    | ระบบรับสมัคร - Name ธารทิพย์ ฉิมบาลี เบอร์โทรศัพท์ [Phone Number] 0864963442 E- mail tharathip.1@gmail.com ระดับ ระดับปริญญาโท [Master Degr             |
| ร่างจดหมาย                                                      |   | 🗌 📩 admin_graduate    | ระบบรับสมัคร - Name วงษ์สวัสดิ์ จันทรางศุ เบอร์โทรศัพท์ [Phone Number] 0846562669 E- mail wongsawat2@gmail.com ระดับ ระดับปริญญาโท [Master              |
| 🗸 เพิ่มเติม                                                     |   | 🗌 📩 MaintainsARIT     | ระบบแจ้งออนไลน์ [suriyawut saovakhon] (เว็บไซต์โดเมน – เมลล์ – สารสนเทศ MIS) ขอรทัสผู้ใช้ [User account] ขอรับบริการ (อินเทอร์เน็ต-เว็บไซต์โดเมน -      |
| ป้ายกำกับ                                                       | + | 🗌 📩 admin_graduate    | [Graduate School Muban Chombueng Rajabhat University] Your site has updated to WordPress 6.5 - Howdy! Your site at https://graduate.mcru.a              |
|                                                                 |   | 🗌 📩 Roblox            | การเปลี่ยนแปลงวิธีการตรวจสอบยืนยันตัวตน 2 ขั้นตอนสำหรับ ingterasatian - การเปลี่ยนแปลงวิธีการตรวจสอบยืนยันตัวตน 2 ขั้นตอนสำหรับ ingterasatian สวัสดี    |
|                                                                 |   | Roblox 2              | การตรวจสอบยืนยันตัวตน 2 ขั้นตอนของ Roblox: ingterasatian - รหัสการตรวจสอบยืนยันตัวตน 2 ขั้นตอน: 867419 สวัสดี 867419 คือรหัสการตรวจสอบยืนยันตัวต        |
|                                                                 |   | C 📩 Roblox            | เปิดใช้งานการตรวจสอบยืนยันตัวตน 2 ขั้นตอนด้วยอีเมลแล้วสำหรับบัญชี Roblox: ingterasatian - เปิดใช้งานการตรวจสอบยืนยันตัวตน 2 ขั้นตอนด้วยอีเมลแล้วสำหร์   |
|                                                                 |   | C 📩 Roblox            | 994020 คือรหัสแบบใช้ครั้งเดียวของคุณสำหรับ Roblox - สวัสดี 994020 คือรหัสแบบใช้ครั้งเดียวของคุณสำหรับ Roblox กรอกรหัสนี้ลงในหน้าจอของคุณ รหัสนี้จะห     |
|                                                                 |   | C 📩 Roblox            | การตรวจสอบยืนยันอีเมล Roblox: ingterasatian - การตรวจสอบยืนยันอีเมล Roblox สวัสดี ขอบคุณที่เลือกรักษาบัญชี Roblox ของคุณ ingterasatian ให้ปลอดภัย       |
|                                                                 |   | 🗌 📩 Alert             | เอกสารการแจ้งเตือนกรณีบริษัท Unitronics ออกแพตช์แก้ไขช่องโหว่ หลายรายการในผลิตภัณฑ์ UniStream - เรียน ผู้ดูแลระบบ/ผู้เกี่ยวข้อง ตาม พ.ร.บ.รักษาความมั่  |

- ขอรับบริการติดตั้ง/ช่อมปารุง/ตรวจสอบระบบงานเครือข่ายอินเทอร์เน็ตและเซิร์ฟเวอร์ -

<u>ส่วนที่ 1</u> สำหรับผู้ขอใช้บริการ (Service Receiver) ผู้ขอใช้บริการ : นาย ปัญญา ธิระเสถียร หน่วยงาน/สถานที่ : สำนักวิทยบริการและเทคโนโลยีสารสนเทศ อีเมลล์ : <u>terasatian@hotmail.com</u> เบอร์โทรศัพท์มอถือ : 0894090340 วันที่สามารถดำเนินการ : สามารถเข้าดำเนินการได้ทุกวัน สถานะผู้ขอใช้บริการ : บุคลากร :

ลงชื่อ นายชลธิศ โพธิประภา นายปัญญา ธีระเสถียร [ผู้ดำเนินการ] (นักวิชาการคอมพิวเตอร์)

ลงชื่อ (ปัญญา ธิระเสลียร)

ลงบันทึก : 21/05/2024 IP : 10.31.0.90 หมายเลขคำร้อง : 614 - serial - 93 กำลังดำเนินการ 21/05/2024 แจ้งสถานะการดำเนินงาน ของผู้ร้องขอ : กำลังดำเนินการ 21/05/2024 ขอความกรุณาประเมินระดับความพึงพอใจการให้บริการ (29)

(30)

(31)

(32)

#### ผู้รับบริการ (Service recipient)

29. รายงานข้อมูลสรุปคำร้อง เป็น 3 ส่วน

30. ไฟล์แนบถูกบันทึกในฐานข้อมูลสามารถเรียกดูได้

31. หัวหน้างานบันทึกรายเซ็นดิจิทัล

32. บันทึกการดำเนินการ พร้อมแจ้งสถานะ ในวันแล้วเวลา ที่ได้รับเรื่อง

เจ้าหน้าที่ให้บริการ (Service staff)

# **COMPUTER CENTER**

# คู่มือการใช้งานระบบ

# การบริหารจัดการงานบริการด้านเทคโนโลยีสารสนเทศ

ศูนย์คอมพิวเตอร์ สำนักวิทยบริการและเทคโนโลยีสารสนเทศ

มหาวิทยาลัยราชภัฏหมู่บ้านจอมบึง

### เจ้าหน้าที่ให้บริการ (Service staff)

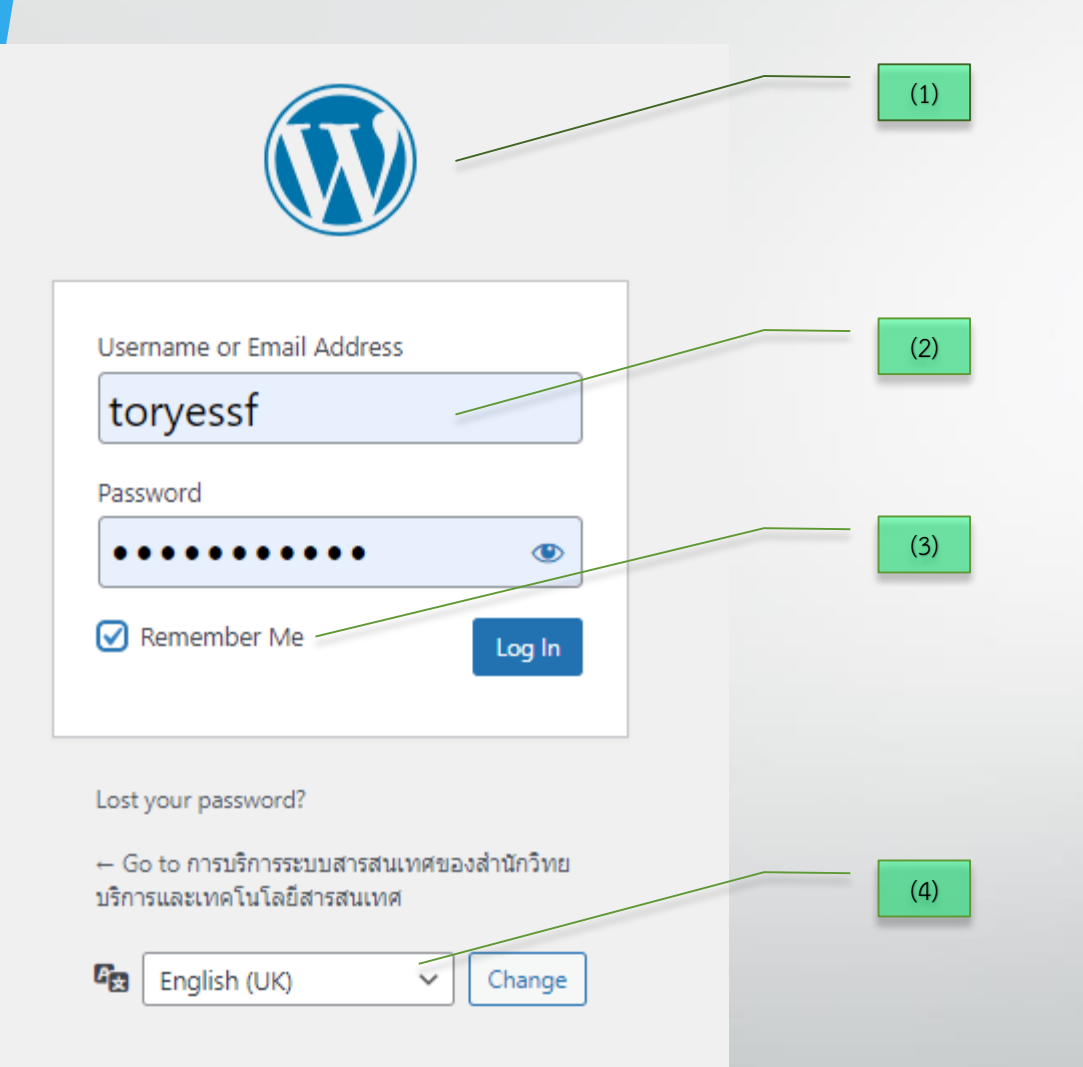

- 1. เข้าสู่ระบบด้วย https://maintain.mcru.ac.th/wp-admin
- 2. ชื่อผู้ใช้ Username or Email Address และ รหัสผ่าน Password (ได้จากหัวหน้างานหรือผู้ดูแลระบบ)
- สามารถบันทึกผู้ใช้และรหัสผ่านไว้ในคอมพิวเตอร์หรือโม
   บาย และเข้าสู่ระบบด้วยปุ่ม Log In

4. กำหนดภาษาในการเข้าใช้งาน

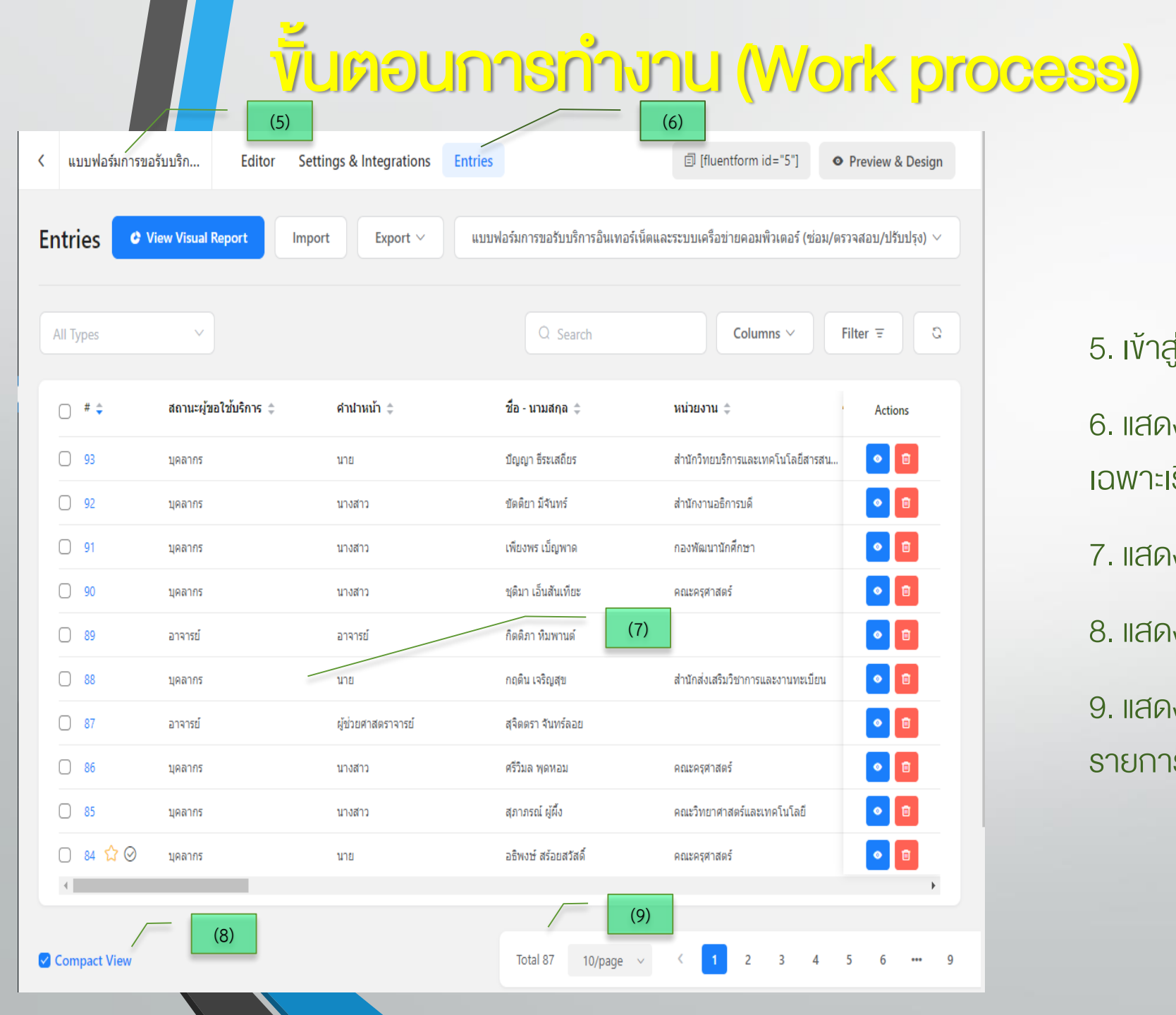

# เจ้าหน้าที่ให้บริการ (Service staff)

#### 5. เข้าสู่หน้าจอระบบส่วนงานที่เจ้าหน้าที่รับผิดชอบ

6. แสดงรายการคำร้องที่ปรากฏรูปแบบรายการ (Entries) เฉพาะเรื่อง

7. แสดงรายการคำร้องจากระบบทั้งหมด

8. แสดงรายการในรูปแบบย่อ (Compact View)

9. แสดงรายการจำนวนคำร้องทั้งหมด แบ่งเป็น 10 รายการต่อหน้า (สามารถเปลี่ยนแปลงได้)

# ้ง เจ้าหน้าที่ให้บริการ (Service staff)

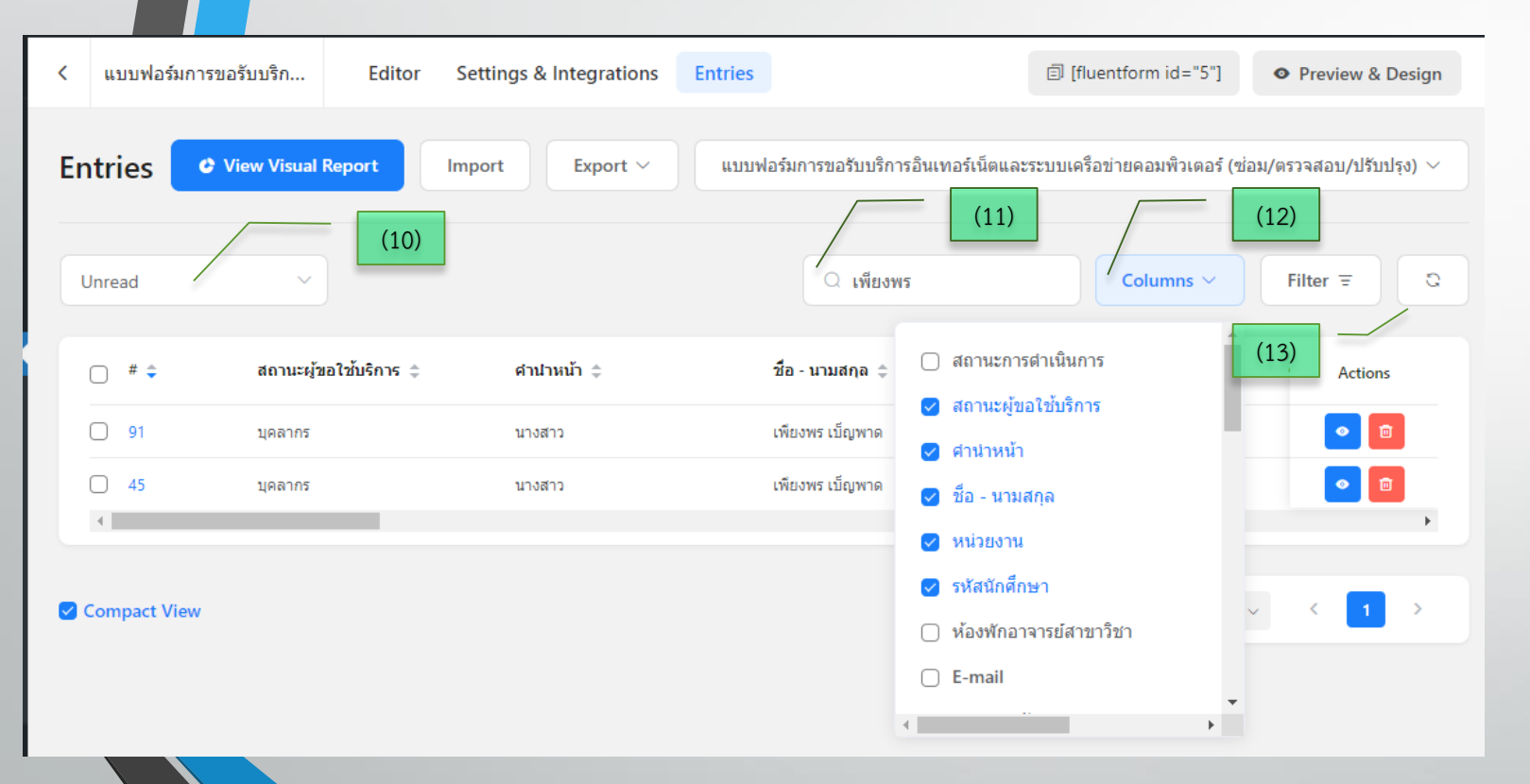

(9)

#### 10. กำหนดสถานการณ์ดำเนินการ

11. ค้นหารายการ (ชื่อ , คำสำคัญ , เรื่อง , หน่วยงาน)

12. กำหนดค่าการแสดงชนิดของรายการบน หน้าจอ

13. ปุ่มแสดงค่ารายการปัจจุบัน

### เจ้าหน้าที่ให้บริการ (Service staff)

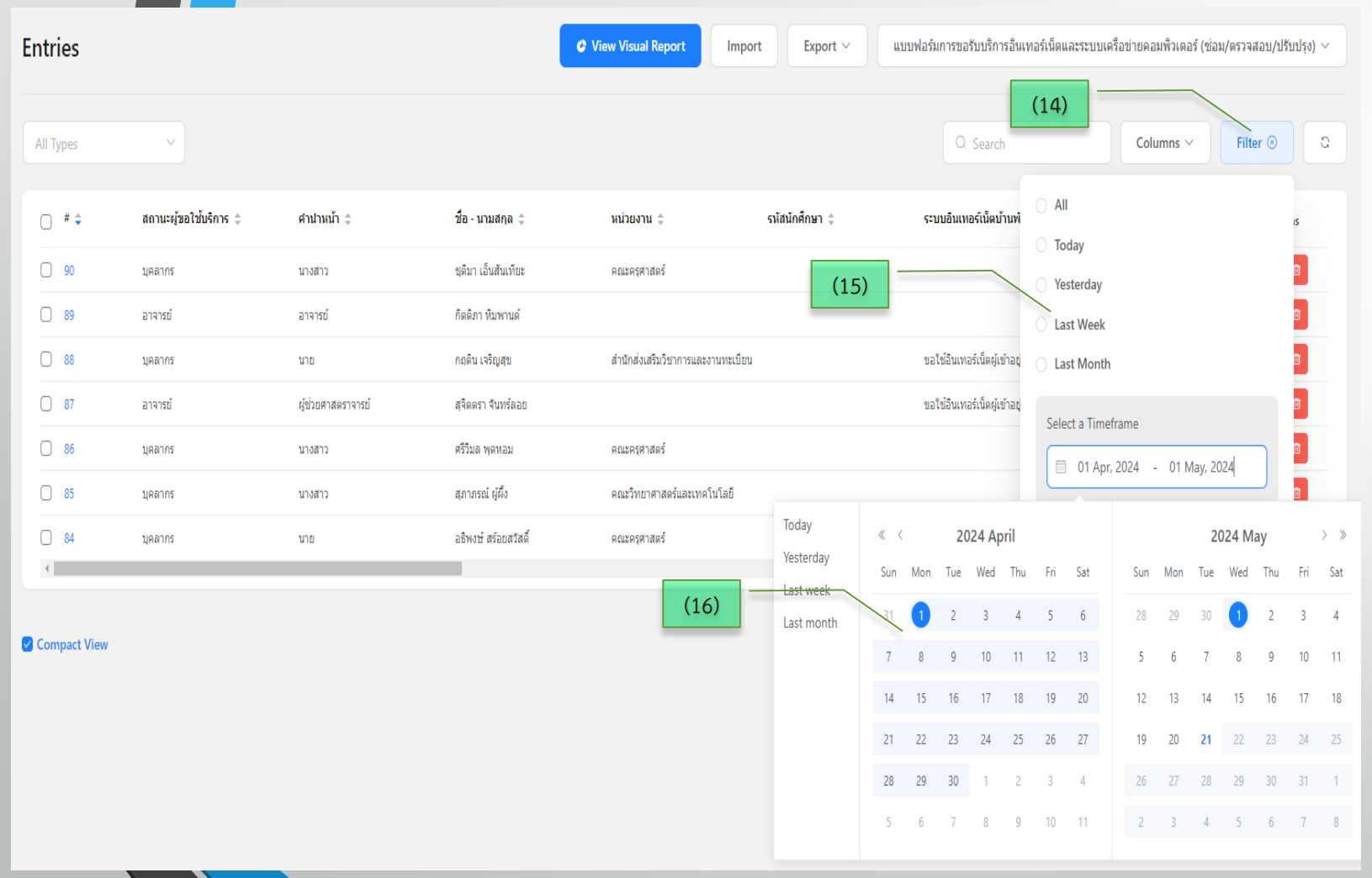

(9)

14. เลือกแสดงรายการที่ปุ่มกรองข้อมูล (Filter) 15. มีช่วงเวลาให้เลือก ทุกรายการ (All) วันนี้ (Today) ในสัปดาห์นี้ (Last Week) และ ในเดือนนี้ (Last Month)

16. กำหนดช่วงเวลาด้วยตนเอง (Select a Timeframe)

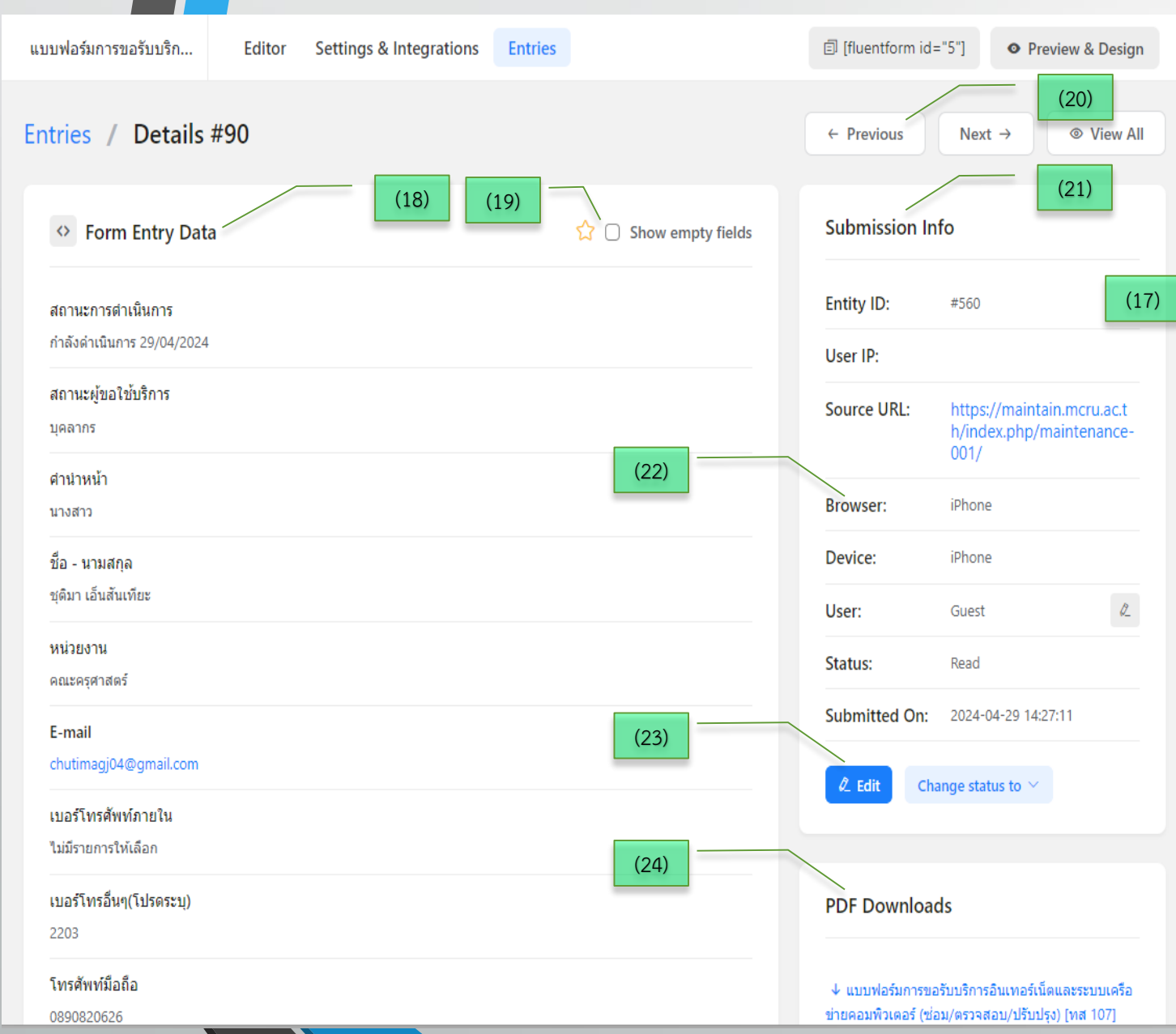

# เจ้าหน้าที่ให้บริการ (Service staff)

17. ปุ่ม Actions (สีน้ำเงิน) เป็นการเข้าสู่รายการที่เลือก เจสอบ/ปรับปรง' จัดการข้อมูล และ ปุ่มลบ (สีแดง) สำหรับลบรายการนั้นๆ 18. เจ้าหน้าที่มีสิทธิ์ในการตรวจสอบข้อมูลตามคำร้อง 19. แสดงรายการข้อมูลว่างที่ผู้ร้องไม่ได้บันทึกเข้าสู่ระบบ (Show empty fields) Image: Image: Ima 20. ปุ่มนำทางในการแสดงรายการกัดไป (Next) หรือ **o** รายการที่ผ่านมา (Previous) Û 21. แสดงรายละเอียดที่สำคัญของรายการ (Submission Info) เช่น หมายเลงอ้างอิงจากระบบ (Entity ID) • 22. แสดงข้อมูลคำร้องถูกสร้างจากอุปกรณ์หรือ o 🗈 ระบบปฏิบัติการชนิดใด **o**  Image: Image: Ima 23. ปุ่มแก้ไขข้อมูลหรือแก้ไขสถานการณ์ดำเนินการ (Edit) 24. เจ้าหน้าที่สามารถจัดทำเอกสารในรูปแบบไฟล์ PDF Downloads สำหรับรายงานหัวหน้างาน

Iter =

۲

9

21-05-2024

### เจ้าหน้าที่ให้บริการ (Service staff)

การขอใช้บริการ : การใช้งานผ่านอินเทอร์เน็ต

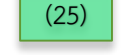

แบบฟอร์มการขอรับบริการอินเทอร์เน็ดและระบบเกรือข่ายคอมพิวเตอร์ (ช่อมการจดอนกปรับปรุง) (ค.ศ. 107)

| กำลังคำเห็นการ 29/04/2024                 |    |
|-------------------------------------------|----|
| สถาพะผู้ขอใช้บริการ                       |    |
| บุลลากร                                   |    |
| ดำนำหน้า                                  |    |
| N108713                                   |    |
| ชื่อ - หามสกุล                            |    |
| ชุติมา เป็นสันเทียะ                       |    |
| หน่วยงาน                                  |    |
| กระกรุสาสตร์                              |    |
| E-mail                                    |    |
| chutimag304%gmail.com                     |    |
| เบอร์โทรศัพท์ภายใน                        |    |
| ไม่มีรายการให้เดียก                       |    |
| เบอร์โทรอื่น ๆ(โปรดระบุ)                  |    |
| 2203                                      |    |
| โทวศัพท์มือถือ                            |    |
| 0890820525                                |    |
| ประเภทการใช้บริการ                        |    |
| การใช้งานส่านอินเทอร์เน็ต                 |    |
| หมายเดย-อาคาว                             |    |
| อาคาวเวียน 13 ไวงเวียนสาชิตอนุบาดทานคะวัน |    |
| 1-05-2024                                 | 17 |

| ารขอใช้บริการ : การใช้งานผ่านอินเทอร์เน็ต      |
|------------------------------------------------|
| หน่วยงาน                                       |
| กระกรุสาสตร์                                   |
| ลักษณะปัญหา                                    |
| ใช้พระถึงมีด้                                  |
| วันเวลาดำเนินการ                               |
| สามารถเข้าดำเนินการได้พุกรัน                   |
| ดำเนินการโดย (ระบบได้เลือกผู้ดำเนินการไว้แล้ว) |
| นายชหริด โทธิปวะกา                             |

#### 25. รายงานในรูปแบบ ไฟล์ PDF (Portable Document Format)

# เจ้าหน้าที่ให้บริการ (Service staff)

| Edit Entry Data               |             |
|-------------------------------|-------------|
| สถานะการดำเนินการ (26)        |             |
| ดำเนินการเสร็จสิ้น 22/05/2024 |             |
| สถานะผู้ขอใช้บริการ           |             |
| บุคลากร                       |             |
| ำนำหน้า                       |             |
| นาย                           |             |
| ชื่อ - นามสกุล                |             |
| ชื่อ                          | Middle Name |
| បីលូលូា                       |             |
| นามสกุล                       |             |
| ธีระเสถียร                    |             |
|                               |             |

26. แก้ไขสถานการณ์ดำเนินการ และอัพเดทการ ทำงาน (Update Entry)

# เจ้าหน้าที่ให้บริการ (Service staff)

| สำเนินการโดย (ระบบได้เลือกผู้ดำเนินการไว้แล้ว)                                                                                              |                                                                             |                       |
|----------------------------------------------------------------------------------------------------|-----------------------------------------------------------------------------|-----------------------|
| มายชลธิศ โพธิประภา                                                                                                    | Choose Email Notification                                                   | ×                     |
| สำเนินการร่วม (ถ้ามี)                                                                                                    |                                                                             |                       |
| มายปัญญา ธีระเสดียร                                                                                                    | Notification (28)                                                           |                       |
|                                                                                                    | [{inputs.names}] (ผู้ส่งศาร้อง)                                             | ~                     |
| Submission Notes                                                                                                    | Send To (29)                                                                |                       |
|                                                                                                    | Default Recipient Custom Recipient                                          |                       |
| Sorry, No Notes found!                                                                                                    | Recipient                                                                   |                       |
| (30)                                                                                                    |                                                                             |                       |
|                                                                                                    | terasatian@mcru.ac.th                                                       |                       |
| Submission Logs                                                                                                    |                                                                             | (31)                  |
|                                                                                                    | Cancel Reso                                                                 | end this notification |
| Into in EmailNotification (Email Sending Initiated) at 2024-0                                                                               | 15                                                                          |                       |
| imail Notification broadcasted to terasatian@mcru.ac.th.<br>Subject: แจ้งข่อมออนไลน์ (ปัญญา ธีระเสถียร) ขอรับบริการอินเทอร์เน็ดและ          | ระบบเครือข่ายคอมพิวเตอร์ [ระบบอัตโนมัติ]                                    |                       |
| in EmailNotification (Email Sending Initiated) at 2024-0                                                                                    | )5-21 14:33:52                                                              |                       |
| Email Notification broadcasted to terasatian@hotmail.com.<br>Subject: แจ้งซ่อมออนไลน์ [ปัญญา ธีระเสถียร] ขอรับบริการอินเทอร์เน็ดและ         | ระบบเครือข่ายคอมพิวเตอร์ ยืนยันเมล : terasatian@hotmail.com                 |                       |
| into in EmailNotification (Email Sending Initiated) at 2024-0                                                                               | J5-21 14:33:50                                                              |                       |
| imail Notification broadcasted to maintain@mcru.ac.th,chonlati@mc<br>Subject: แจ้งซ่อมออนไลน์ [ปัญญา ธีระเสถียร] ขอรับบริการอินเทอร์เน็ดและ | ru.ac.th,yupadeechi@mcru.ac.th.<br>ระบบเครือข่ายคอมพิวเตอร์ [ระบบอัตโนมัติ] |                       |
| (27)                                                                                                    |                                                                             |                       |
|                                                                                                    |                                                                             |                       |

27. แจ้งสถานการณ์ดำเนินการไปยังผู้ใช้งาน (Resend Email Notification)

28. กำหนดชื่อการแจ้งเตือนให้กับผู้รับบริการ

29. รูปแบบการส่ง (Send To) สามารถเลือกการส่ง ได้ให้กับผู้รับบริการ (Default Recipent) หัวหน้า งาน หรือระบุเมลปลายทาง (Custom Recipient)

30. กำหนดรูปแบบสำหรับเมลอื่นๆ

31. ปุ่มส่งข้อมูล (Resend this notification)

# หัวหน้างาน (Manager)

# COMPUTER

# คู่มือการใช้งานระบบ

# การบริหารจัดการงานบริการด้านเทคโนโลยีสารสนเทศ

ศูนย์คอมพิวเตอร์ สำนักวิทยบริการและเทคโนโลยีสารสนเทศ

มหาวิทยาลัยราชภัฏหมู่บ้านจอมบึง

- งั้นตอนการตรวจสอบง่าวสาร
- งั้นตอนการทำงาน การจัดการผู้ใช้
- งั้นตอนการตรวจสอบง้อมูลผู้ยื่นคำร้อง
- งั้นตอนการทำรายงาน
- การจัดการข้อมูลเข้าและออก เพื่อใช้งาน
- ้ การสำรองข้อมูลและการกู้คืนระบบ
- การเฝ้าระวังและการป้องกันระบบ

### ห้วหน้างาน (Manager)

#### งั้นตอนการตรวจสอบง่าวสาร

1. หัวหน้างานดูแลระบบเมลหลัก ชื่อว่า Maintain@mcru.ac.th

2. คำร้องของผู้ใช้บริการ และเจ้าหน้าที่จะถูกส่งผ่านระบบมายัง เมลของหัวหน้างาน

3. ระบบอัตโนมัติจะส่งข้อมูลที่สำคัญในการเปลี่ยนแปลงการ ทำงานหรือการอัพเดทระบบ และการเตือนภัยคุกคามบน อินเทอร์เน็ต เช่น

3.1 เมื่อเจ้าหน้าที่เปลี่ยนแปลงรหัสผ่าน

3.2 เมื่อระบบอัพเดทเวอร์ชั่น

3.3 เมื่อมีผู้โจมตีระบบ หรือไวรัสคอมพิวเตอร์ทางระบบ เครือง่ายหรืออินเทอร์เน็ต

3.4 เมื่อมีการเตือนการป้องกันช่องโหว่ตามมาตรฐาน

Internet Security หรือ CVE 3.5 เมื่อระบบใช้การไม่ได้

.

>

4. ระบบการแจ้งเตือนไลน์ทำงานพร้อมกันสำหรับหัวหน้างาน หรือผู้ได้รับมอบหมายที่ Service-Comcenter

5. ข้อความแจ้งเตือนแบบ Line Notify แบบเรียลไทม์ เมื่อมี เหตุการณ์ใดเหตุการณ์หนึ่งเกิดขึ้น

| Μ                 | Gmail                                            | (1)<br>Q ค้น <del>ทาในอีเม</del>             | )<br>ត្រ                              |          | 표 🔹 🕫 ได้งาน 🗸 🕐 🎲 🏭                                                                                    | <mark>MCRU</mark> มหาวิทยาล<br>ราชภัฏหมู่บ้านจอมไ |
|-------------------|--------------------------------------------------|----------------------------------------------|---------------------------------------|----------|----------------------------------------------------------------------------------------------------|---------------------------------------------------|
| 0                 | เขียน                                            | <ul> <li>C</li> <li>รังไม่ได้อ่าน</li> </ul> |                                       | (2)      | (3)                                                                                                    | n 4 🚦                                             |
|                   | กล่องจดหมาย 4                                    | □ ☆ ∑ ã                                      | u                                     | แจ้งซ่อง | มออนไลน์ [ปัญญาธีระเสดียร] ขอรับบริการอินเทอร์เน็ตและระบบเครือข่ายคอมพิวเตอร์ [ระบบอัตโนมัติ] ขอรับ     | 14:33                                             |
| ☆                 | ติดดาว                                           |                                              | -                                     |          |                                                                                                    |                                                   |
| ()                | เลื่อนการแจ้งเตือนแล้ว                           | 🗌 🚖 🗅 ล้                                     | u                                     | แจ้งซ่อง | มออนไลน์ [บัตติยา มิจันทร์] ขอรับบริการอินเทอร์เน็ตและระบบเครือข่ายคอมพิวเตอร์ [ระบบอัตโนมัติ] ขอรับบริ | 20 w.a.                                           |
| $\triangleright$  | ส่งแล้ว                                          | 🗌 🕁 🗅 ลั                                     | u                                     | Email S  | Summary of Your Forms (Last 7 Days) - Weekly Email Summary of Your Forms Hello There, Let's se          | 20 พ.ค.                                           |
| D                 | ร่างจดหมาย                                       | 🗆 🕁 🗅 ណ័                                     | u                                     | แจ้งซ่อง | มออนไลน์ [อักรพันธ์] ขอรับบริการช่อมคอมพิวเตอร์และระบบงานสารสนเทศ (ฮาร์ดแวร์/ชอฟท์แวร์) แจ้งช่อมบำ      | 20 พ.ศ.                                           |
| ~                 | ເพິ່ມເຫີນ                                        |                                              |                                       |          |                                                                                                    |                                                   |
| ป้ายเ             | กำกับ +                                          | ^ สิ่งอื่นๆ                                  |                                       |          | 1-50 จาก                                                                                                | 484 🚦                                             |
|                   |                                                  | 🗌 🕁 🗅 ฉั                                     | u                                     | (การบริเ | การระบบสารสนเทศของสำนักวิทยบริการและเทคโนโลยีสารสนเทศ] Some plugins were automatically updated -        | 17 w.e.                                           |
| 4004dmi<br>-3     | In' X   G Gmail                                  | ×   +                                        | $\times$ (1)                          |          | อนไลน์ [อมรรัตน์] ขอรับบริการช่อมคอมพิวเตอร์และระบบงานสารสนเทศ (ฮาร์ดแวร์/ซอฟท์แวร์) แจ้งช่อมบำรุง      | 17 w.e.                                           |
| flare   \         | Service-Comcenter (4)                            | < < ≣                                        | ial accounts 🔹 🗢                      | ×        | - อนไลน์ [ดาราณี] ขอรับบริการช่อมคอมพิวเตอร์และระบบงานสารสนเทศ (ฮาร์ดแวร์/ชอฟท์แวร์) แจ้งช่อมบำรุง      | 17 w.e.                                           |
| 1 39 <i>พ</i> ื   | You have a new user<br>register.Username:apprent | ice 10:13 AM                                 | =s                                    | ţt >     | อนไลน์ [ลัดดา] ขอรับบริการช่อมคอมพิวเตอร์และระบบงานสารสนเทศ (ฮาร์ดแวร์/ชอฟท์แวร์) แจ้งช่อมบำรุง ข       | 17 w.a.                                           |
| ศ(ศูน             | LINE Notify<br>Service-Comcenter:                |                                              | (6)<br>รขอใช้ห้อง: สามารถให้บริการได้ | May 16   | อนไลน์ [ลัดดา] ขอรับบริการช่อมคอมพิวเตอร์และระบบงานสารสนเทศ (อาร์ดแวร์/ชอฟท์แวร์) แจ้งช่อมบำรุง ข       | 17 w.a.                                           |
| าบวน :            | You have a new user<br>register.Username:jojo    | 10:29 AM                                     | คุ หนวยงาน: สานกวทยบรการแล<br>)       | 2:22 PM  | ออนไลน์ [นาตยา ทิพย์เที่ยงแท้] (เว็บไซต์โดเมน – เมลล์ – สารสนเทศ MIS) ขอรทัสผู้ใช้ [User account] ขอร้  | 16 w.e.                                           |
| ານວນ ,<br>ຈຳນວນ   | Today                                            |                                              | nave a new user                       | 1:25 PM  | อนไลน์ [เบญจมาศ] ขอรับบริการช่อมคอมพิวเตอร์และระบบงานสารสนเทศ (ฮาร์ดแวร์/ชอฟท์แวร์) แจ้งช่อมบำ          | 14 w.e.                                           |
|                   | Unread messages b                                | elow                                         | นการลดดอกเบี้ยของสหรัฐฯ               | 0        | mmary of Your Forms (Last 7 Days) - Weekly Email Summary of Your Forms Hello There, Let's see h         | 13 w.e.                                           |
|                   | Service-Comcenter:<br>You have a new user        |                                              | (5)                                   | 1:19 PM  | นใหม่: "ระเบียบวาระการประชุมสำนักวิทยบริการและเท" - การตั้งค่าการแจ้งเดือน ประชุมสำนักวิทยบริการและเท   | 13 w.a.                                           |
| หาวิทย<br>หัสผ่าเ | Enter a message                                  | 2:22 PM                                      | hoto.                                 | <b>A</b> | อนไลน์ [แพรพรรณ] ขอรับบริการซ่อมคอมพิวเตอร์และระบบงานสารสนเทศ (ฮาร์ดแวร์/ซอฟท์แวร์) แจ้งซ่อมบำ          | 13 w.a.                                           |
| งดหมา             | inner a message                                  |                                              | 31                                    |          | อนไลน์ (เพียงพร เบ็ญพาด) ขอรับบริการอินเทอร์เน็ตและระบบเครือข่ายคอมพิวเตอร์ (ระบบอัตโนมัติ) ขอรับบริ    | 11 w.e.                                           |
|                   |                                                  | G                                            | ดองบบญหา                              |          |                                                                                                    |                                                   |

 $\equiv$ 

Ο

| 🝈 🖀 การบริการระบบสา | ารสนเทศของส่านักวิทยบริการแ 📀 2     | 0 + New Fluent Forms Pro 476                   |        |
|---------------------|-------------------------------------|------------------------------------------------|--------|
| 🚯 Dashboard         | Add New User                        | (2)                                            |        |
| 🖈 Posts             | Create a brand new user and add the | em to this site.                               |        |
| <b>9</b> ] Media    |                                     |                                                | (3)    |
| Pages               | Username (required)                 | test                                           |        |
| Comments            | Email (required)                    | terasatian@mcru.ac.th                          | (4)    |
| 🕼 Blockspare        |                                     |                                                | - (-)  |
| Fluent Forms Pro    | First Name                          | ผู้เชียวชาญ                                    | (5)    |
| Elementor           |                                     |                                                | (6)    |
| Templates           | Last Name                           | ทดสอบระบบ                                      |        |
| A                   | Website                             | maintain monu ac th                            | (7)    |
| Appearance          | website                             |                                                |        |
| (1)                 | Language 🕼                          | English (UK)                                   | (8)    |
| 🛎 Users 🔹           |                                     |                                                | (9)    |
| All Users           | Password                            | Generate password                              | - (10) |
| Profile             |                                     | T 🚺 567 com                                    | (10)   |
| 🖌 Tools             |                                     | Strong                                         |        |
|                     |                                     |                                                | (11)   |
| Migration           | Send User Notification              | Send the new user an email about their account |        |
| It Settings         |                                     | (12)                                           |        |
| I XYZ PHP Code      | Role                                | Administrator V                                |        |
| m Wordfence 2       | Add New User                        | (13)                                           |        |

# หัวหน้างาน (Manager) **ขั้นตอนการทำงาน การจัดการผู้ใช้**

- 1. เมนู Users สำหรับจัดการผู้ใช้
- 2. เพิ่มผู้ใช้ใหม่ Add New User
- 3. ชื่อสำหรับเข้าใช้งานระบบ
- 4. เมล สำหรับรับข้อมูลข่าวสารและเหตุการณ์
- 5. ชื่อผู้ใช้งาน (หลายภาษา)
- 6. นามสกุลผู้ใช้งาน (หลายภาษา)
- 7. อ้างอิงเว็บไซต์ในการทำงาน
- 8. เลือกภาษา
- 9. สร้างรหัสความปลอดภัยสูงอัตโนมัติ
- 10. กำหนดรหัสผ่านเองความปลอดภัยสูง (Strong)
- 11. ส่งเตือนเมลและไลน์ (ไปยังผู้ดูแลระบบหรือหัวหน้างาน)
- 12. กำหนดสิทธิ์ การใช้งาน
- 13. ปุ่มสำหรับเพิ่มผู้ใช้

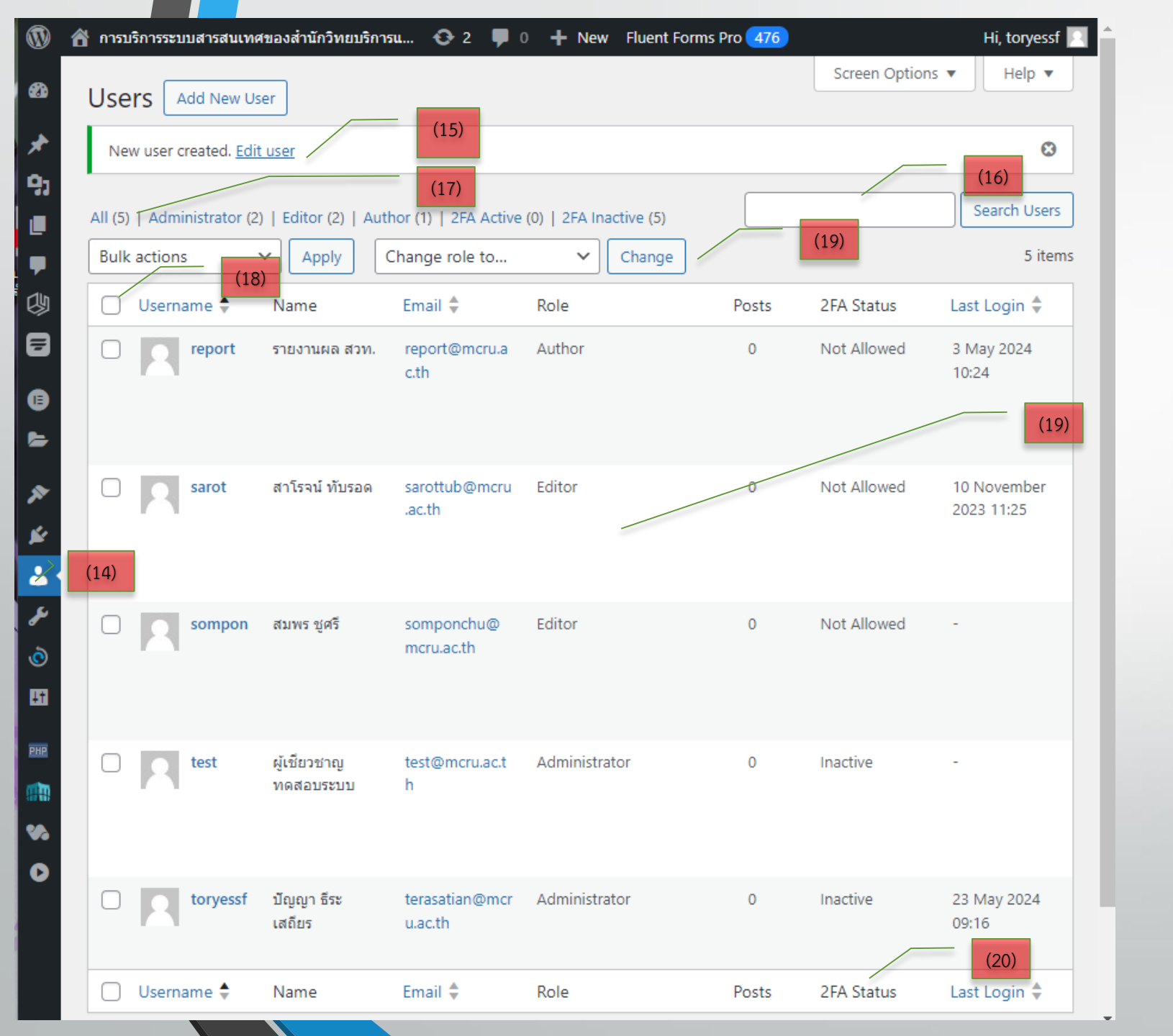

# หัวหน้างาน (Manager) **งั้นตอนการทำงาน การจัดการผู้ใช้ (ต่อ)**

14. รายการผู้ใช้งานทั้งหมด 15. แก้ไงรายละเอียดผู้ใช้ 16. ค้นหาผู้ใช้ 17.สถานะผู้ใช้งานแต่ละประเภท 18. การเลือกรายการผู้ใช้งานพร้อมกัน 19. พื้นที่แสดงรายละเอียดงองผู้ใช้งาน 20. สถานะความปลอดภัยระบบการตรวจสอบ 2 ปัจจัย (2FA)

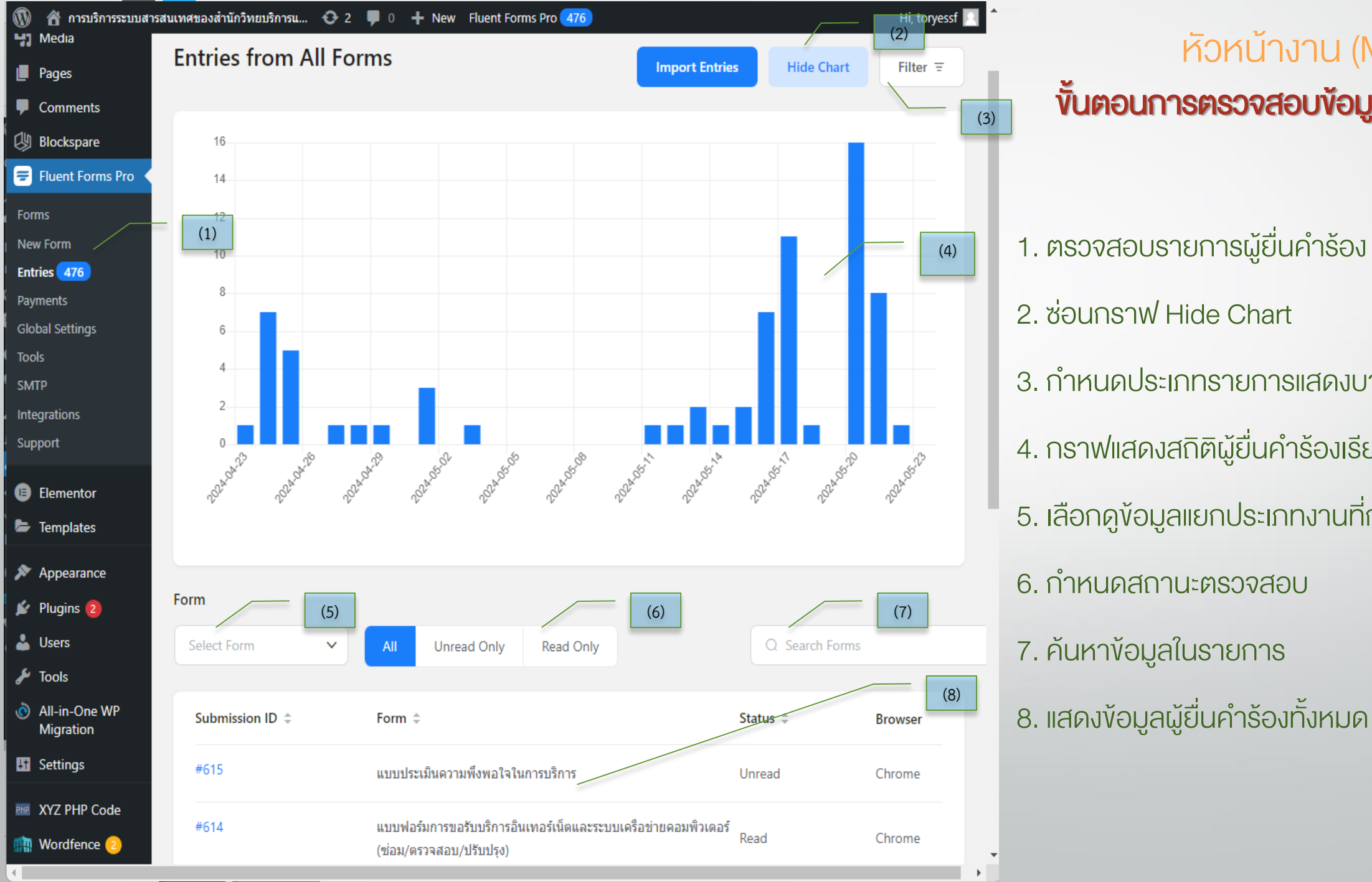

# หัวหน้างาน (Manager) ขั้นตอนการตรวจสอบข้อมูลผู้ยื่นคำร้อง

1. ตรวจสอบรายการผู้ยื่นคำร้อง เมนู Entries 2. ซอนกราฟ Hide Chart 3. กำหนดประเภทรายการแสดงบางรายการ 4. กราฟแสดงสถิติผู้ยื่นคำร้องเรียลไทม์ 5. เลือกดูข้อมูลแยกประเภทงานที่กำหนด 6. กำหนดสถานะตรวจสอบ 7. ค้นหาข้อมูลในรายการ

| Ø               | 🖀 การบริการระบบสารสนเทศของสำนักวิทยบริการแ 📀 2 🕊 0 🕂 New Fluent Forms Pro 471 |                                       |                                                 | Hi, toryess          |
|-----------------|-------------------------------------------------------------------------------|---------------------------------------|-------------------------------------------------|----------------------|
| 8               | แบบฟอร์มขอรับบริการซ่ Editor Settings & Integrations Entries                  | 🗐 [fluentform id:                     | ="3"] • Preview                                 | & Design             |
| <b>≁</b><br>קין | (9)<br>Entries / Details #245                                                 | ← Previous                            | Next → @                                        | View A <del>ll</del> |
| ■<br>■<br>2))   | Form Entry Data     (10)     (11)     Show empty fields                       | Submission In                         | fo                                              | (                    |
| ≫<br>₹)         | สถานะการตำเนินการ                                                             | Entity ID:                            | #594                                            |                      |
| Ð               | กำลังดำเนินการ 20/05/2024                                                     | User IP:                              |                                                 |                      |
| ►<br>≫          | สถานะผู้ร้องขอดำเนินการ<br>บุคลากร                                            | Source URL:                           | https://maintain.mo<br>index.php/maintena<br>2/ | ru.ac.th/<br>ance-00 |
| i i             | ศำนำหน้า / ตำแหน่ง<br>นาย                                                     | Browser:                              | iPhone                                          |                      |
| نې<br>بر        | ชื่อ - นามสกุล                                                                | Device:                               | iPhone                                          |                      |
| Ò               | จกรพนธ สวสด (18)                                                              | User:                                 | Guest                                           | Ø                    |
| ļt              | หน่วยงาน<br>คณะเทคโนโลยีอุตสาหกรรม                                            | Status:                               | Read                                            |                      |
| PHP             | E-mail                                                                        | Submitted On:                         | 2024-05-20 14:21:26                             |                      |
|                 | msawatdee61@gmail.com                                                         | 🖉 Edit Cha                            | ange status to $ 	imes $                        | (15)                 |
| 22<br>D         | <b>โทรศัพท์มือถือ</b><br>0820588912                                           |                                       |                                                 | (16)                 |
|                 | เบอร์โทรภายใน<br>1401                                                         | PDF Download                          | ds                                              |                      |
|                 | ประเภท ขอใช้บริการ                                                            | ປະ ແນນນໄດ້ຄົນແດ້ກາ                    | เรือวรติดตั้ง/ห่วามว่อรง/อาก                    | (17)                 |
|                 | โน๊ดบุ๊ค                                                                      | <ul> <li>ระบบงาน หน่วยงานใ</li> </ul> | ามหาวิทยาลัยฯ (ทส 102)                          | 1000                 |

# หัวหน้างาน (Manager) ขั้นตอนการตรวจสอบข้อมูลผู้ยื่นคำร้อง (ต่อ) 9. เลือกสัญลักษณ์ (EYE) หลังรายการเพื่อเข้าสู ้ง้อมูล 10. ข้อมูลจากประเภทรายการแบบฟอร์มเจ้าหน้าที่ 11. แสดงประเภทรายการที่ไม่มีข้อมูลด้วย 12. สลับการแสดงผลในรูปการณ์ออกแบบ 13. ปุ่มนำทางรายการ 14. รายละเอียดสถานการณ์ส่งข้อมูล 15. หัวหน้างานมีสิทธิ์แก้ไขรายการบางประเภท 16. กำหนดสถานการณ์ตรวจสอบ 17. ทำรายงานเป็นเอกสาร PDF ในรายการที่เลือก 18. แสดงข้อมูลทุกหัวข้อที่มีการบันทึก

(12)

(13)

(14)

| Entrie         | es             | C View Visual Report        | Import Export ~           | แบบฟอร์มขอรับบริการซ่อมบ | ปารุง/ติดตั้ง/ตรวจสอบระบบงาน หน่ว | ยงานใน      | (19)<br>มหาวิทยาลัยฯ ~ |      |
|----------------|----------------|-----------------------------|---------------------------|--------------------------|-----------------------------------|-------------|------------------------|------|
| Bulk A         | ctions         | Apply                       | (31)<br>All Types         | (20)<br>Q Search         | (21) (22)<br>Columns ~            | ] /<br>Filt | (23)<br>er च 0         | (24) |
| ✓ <sup>#</sup> | # 🛊            | (30)<br>สถานะการดำเนินการ ‡ | สถานะผู้ร้องขอดำเนินการ 🌲 | ศำนำหน้า / ตำแหน่ง ≑     | ชื่อ - นามสกุล 🌲                  | หา          | Actions (26)           |      |
| <b>v</b> 2     | 245            | กำลังดำเนินการ 20/05/2024   | บุคลากร                   | นาย                      | จักรพันธ์ สวัสดี                  | R.          | •                      | 2    |
| <b>v</b> 2     | 244            | กำลังด่าเนินการ 17/05/2024  | บุคลากร                   | นาง                      | อมรรัตน์ หรสิทธิ์                 | ส่า         |                        | 2    |
| <b>v</b> 2     | 243            | กำลังดำเนินการ 17/05/2024   | บุคลากร                   | นางสาว                   | ดาราณี ศรีสารคาม                  | ส่า         | •                      | 2    |
| <b>v</b> 2     | 242            | กำลังดำเนินการ 17/05/2024   | บุคลากร                   | นางสาว                   | สัดดา อุทัยนา                     | หา          | •                      |      |
| <b>v</b> 2     | 241            | กำลังดำเนินการ 17/05/2024   | บุคลากร                   | นางสาว                   | ลัดดา อุทัยนา                     | หา          | •                      | 4    |
| <b>v</b> 2     | 240            | กำลังดำเนินการ 14/05/2024   | นักศึกษา                  |                          | เบญจมาศ ชัยชิต                    |             | •                      | . 2  |
| <b>v</b> 2     | 239            | กำลังดำเนินการ 13/05/2024   | บุคลากร                   | นางสาว                   | แพรพรรณ เกตุรักษา                 | ଜ୍ୟା        | •                      | 2    |
| <b>v</b> 2     | 238            | กำลังดำเนินการ 27/04/2024   | อาจารย์                   | <b>0</b> 5.              | โกเมศ กาบแก้ว                     | R.          |                        | 2    |
| <b>v</b> 2     | 237            | กำลังด่าเนินการ 25/04/2024  | นักศึกษา                  |                          | รัตติกาล พานค่า                   |             |                        | 2    |
| <b>v</b> 2     | 236            | กำลังดำเนินการ 25/04/2024   | นักศึกษา                  |                          | สุภาพรรณ ทองไสย์                  |             | •                      | 2    |
| 4              |                |                             |                           | (2)                      | 8)                                |             | •                      | 0    |
| Bulk F         | Resend Notific | ations 🔽 Compact View       | (27)                      | Total 235 10/page ~      | < 1 2 3 4                         | 5           | 6 *** 24               | 0    |

# หัวหน้างาน (Manager) **งั้นตอนการตรวจสอบง้อมูลผู้ยื่นคำร้อง (ต่อ)**

19. ชื่อแบบฟอร์มที่กำลังปฏิบัติงาน 20. กำหนดรูปแบบในการแสดงผล 21. ค้นหาข้อมูล คำเฉพาะ ชื่อ นามสกุล อื่นๆ 22. กำหนดการแสดงผล 23. กรองข้อมูลบางประเภทรายการ 24. ทำง้อมูลให้เป็นปัจจุบัน 25. แสดงรายการทั้งหมดประเภทงานเดียวกัน 26. ปุ่มตรวจสอบรายละเอียดง้อมูลและลบง้อมูล 27. ปรับรูปแบบการแสดงผลให้กระชับ 28. กำหนดช่วงการแสดงผล 29. จำแนกรายการในแต่ละหน้าการนำเสนอ 30. การเลือกที่ละหลายรายการ 31. ปุ่มสลับมุ่มมองการรายงานผล

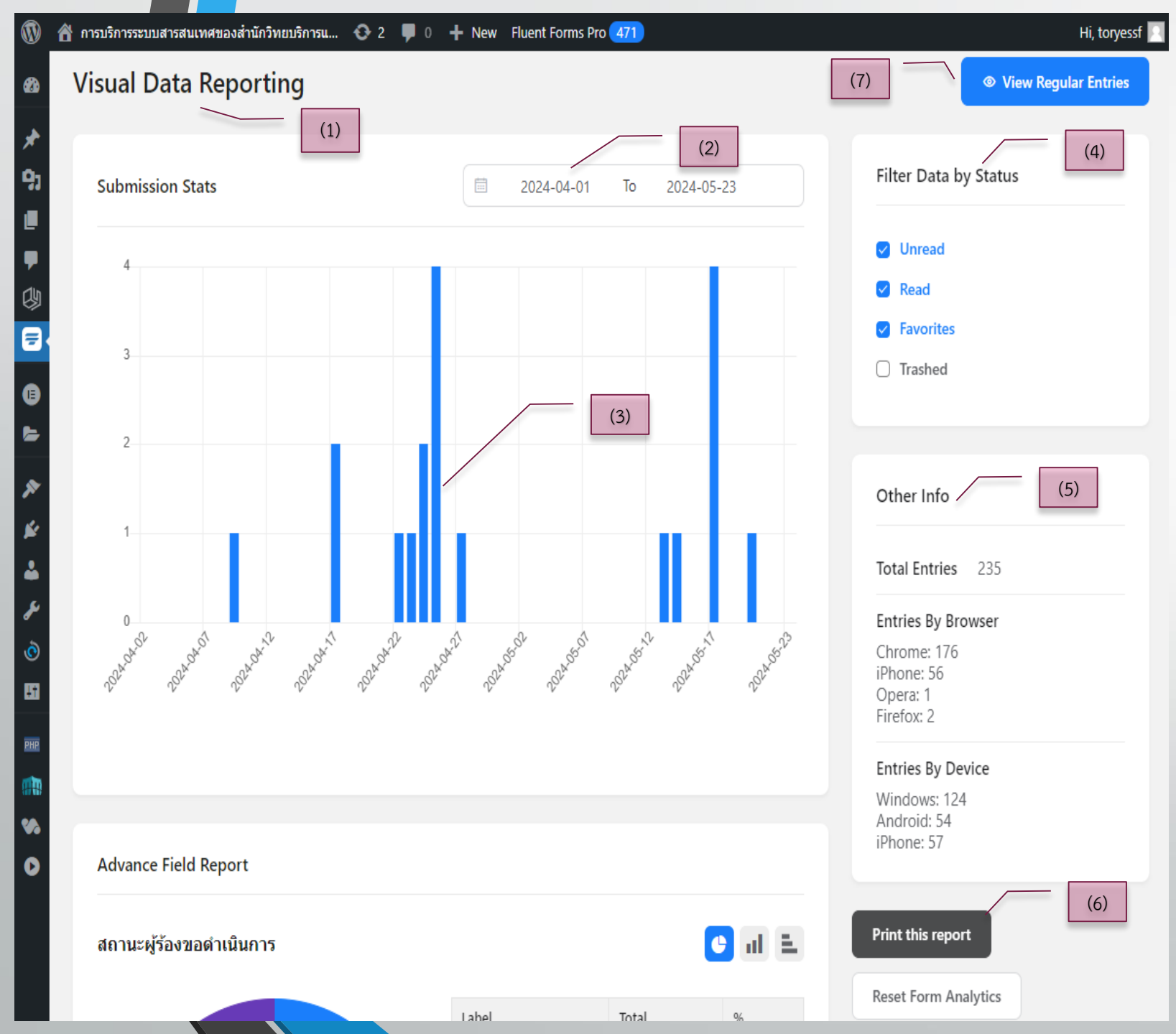

# ห้วหน้างาน (Manager) **งั้นตอนการทำรายงาน**

- 1. แสดงรายงานแบบ Visual Data Reporting
- 2. กำหนดช่วงเวลาการแสดงผลรายงาน
- 3. แสดงรายงานรูปแบบกราฟแท่งเรียลไทม์
- 4. กรองข้อมูลสถานะ
- 5. แสดงรายละเอียดการส่งจากอุปกรณ์
- 6. ปุ่มนำรายงานออกทางเครื่องพิมพ์
- 7. ปุ่มสลับหน้าจอการรายงานผลเป็นตารางข้อมูล

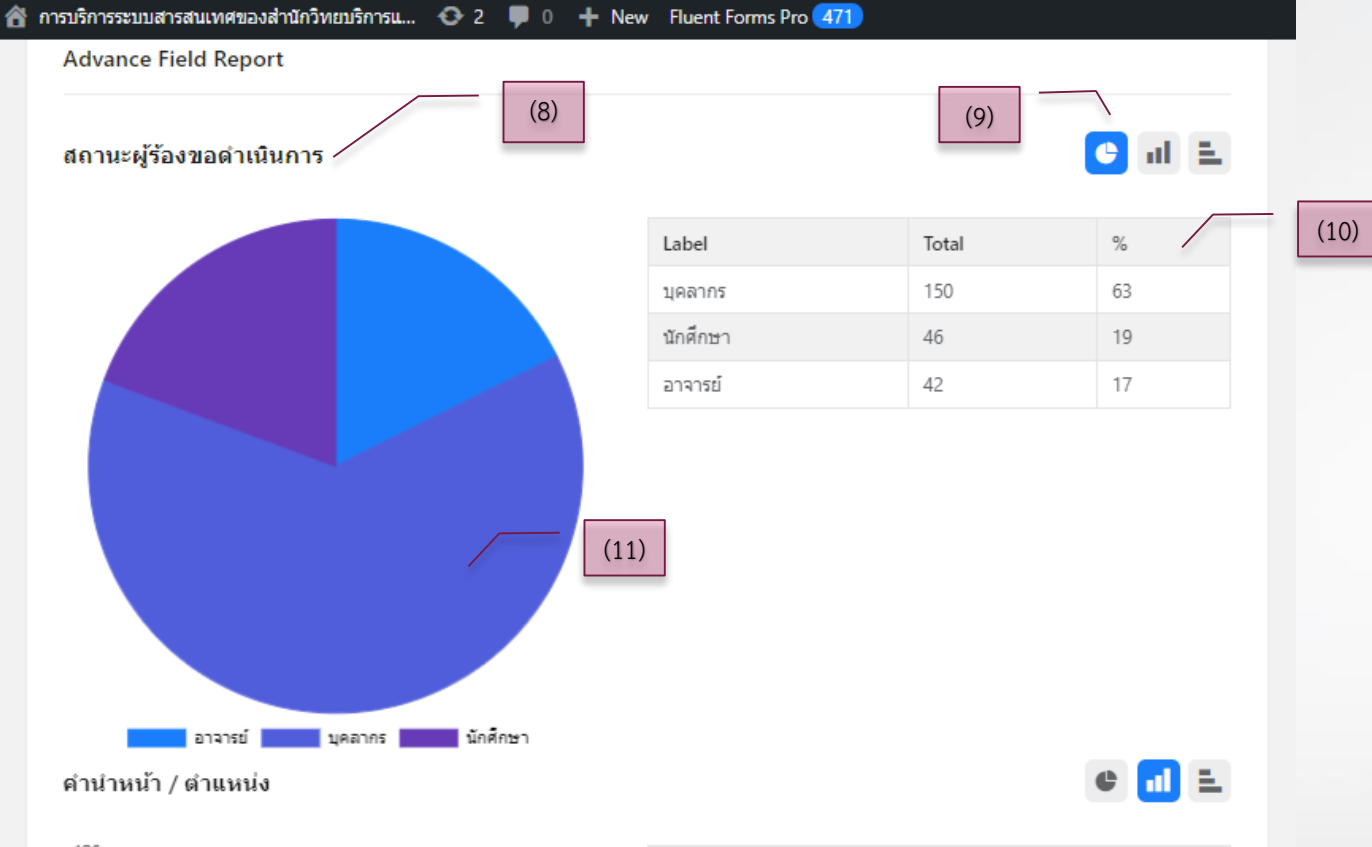

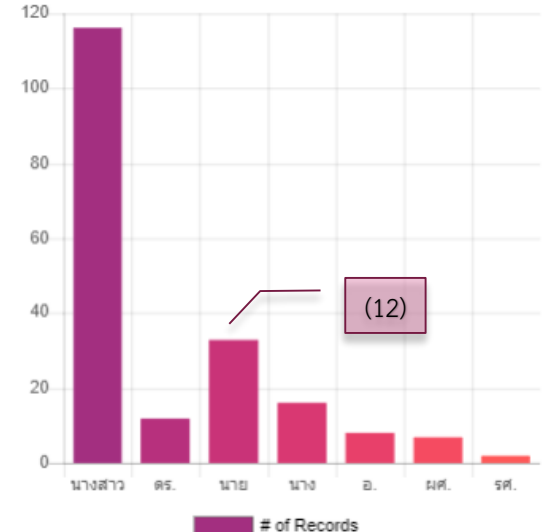

| Label  | Total | %  |
|--------|-------|----|
| นางสาว | 116   | 59 |
| นาย    | 33    | 17 |
| นาง    | 16    | 8  |
| ดร.    | 12    | 6  |
| a.     | 8     | 4  |
| NPI.   | 7     | 3  |
| รศ.    | 2     | 1  |

### ห้วหน้างาน (Manager) **ขั้นตอนการทำรายงาน**

8. แสดงหัวข้อประเภทรายการ

 เลือกรูปแบบกราฟได้ 3 ชนิด กราฟวงกลม กราฟ แท่งแนวตั้ง กราฟแท่งแนวนอน แสดงผลเปอร์เซ็นต์ ไทล์ของรายการเรียลไทม์

10. ตารางข้อมูลแยกประเภทของกราฟ

11. กราฟวงกลมมีป้ายแยกสี่ง้อมูลโดยอัตโนมัติ

12. กราฟแท่งมีป้ายแยกสี่ง้อมูลโดยอัตโนมัติ

### หัวหน้างาน (Manager) การจัดการข้อมูลเข้าและออก เพื่อใช้งาน

C View Visual Report แบบฟอร์มขอรับบริการซ่อมบำรง/ติดตั้ง/ตรวจสอบระบบงาน หน่วยงานในมหาวิทยาลัยฯ 🗠 Import Export ~ Export as CSV G Q Search Columns  $\vee$ Filter = Export as Excel (xlsv) (2) Export as ODS สถานะผู้ร้องขอดำเนินการ 🖄 ชื่อ - นามสกุล 🊊 หน่วยงาน 🍈 Actions Export as JSON Data 1 จักรพันธ์ สวัสดี คณะเทคโนโลยีอุตสาหกรรม บคลากร นาย × Import Entries File Type 🕕 (3) JSON (.json) CSV (.csv) 0 Select File Select the FluentForms exported entries (.json) file. Otherwise, it may fail to import (4)แบบฟอร์มขอรับบริการช่อ-2024-05-23.csv เลือกไฟล์ (5) → Next [Map Columns]

(1)

)24

 1. ปุ่ม Import นำชุดข้อมูลเข้าสู่ระบบ และปุ่ม Export นำชุดข้อมูลออกสู่ระบบ
 2. ประเภทไฟล์ที่สามารถนำมาใช้ได้
 3. เลือกไฟล์ที่เหมาะสม
 4. ไฟล์ที่ถูกเลือกไว้จะขึ้นชื่อรายการ
 5. ปุ่มทำงาน ดึงข้อมูลเข้าสู่ฐานข้อมูลระบบ

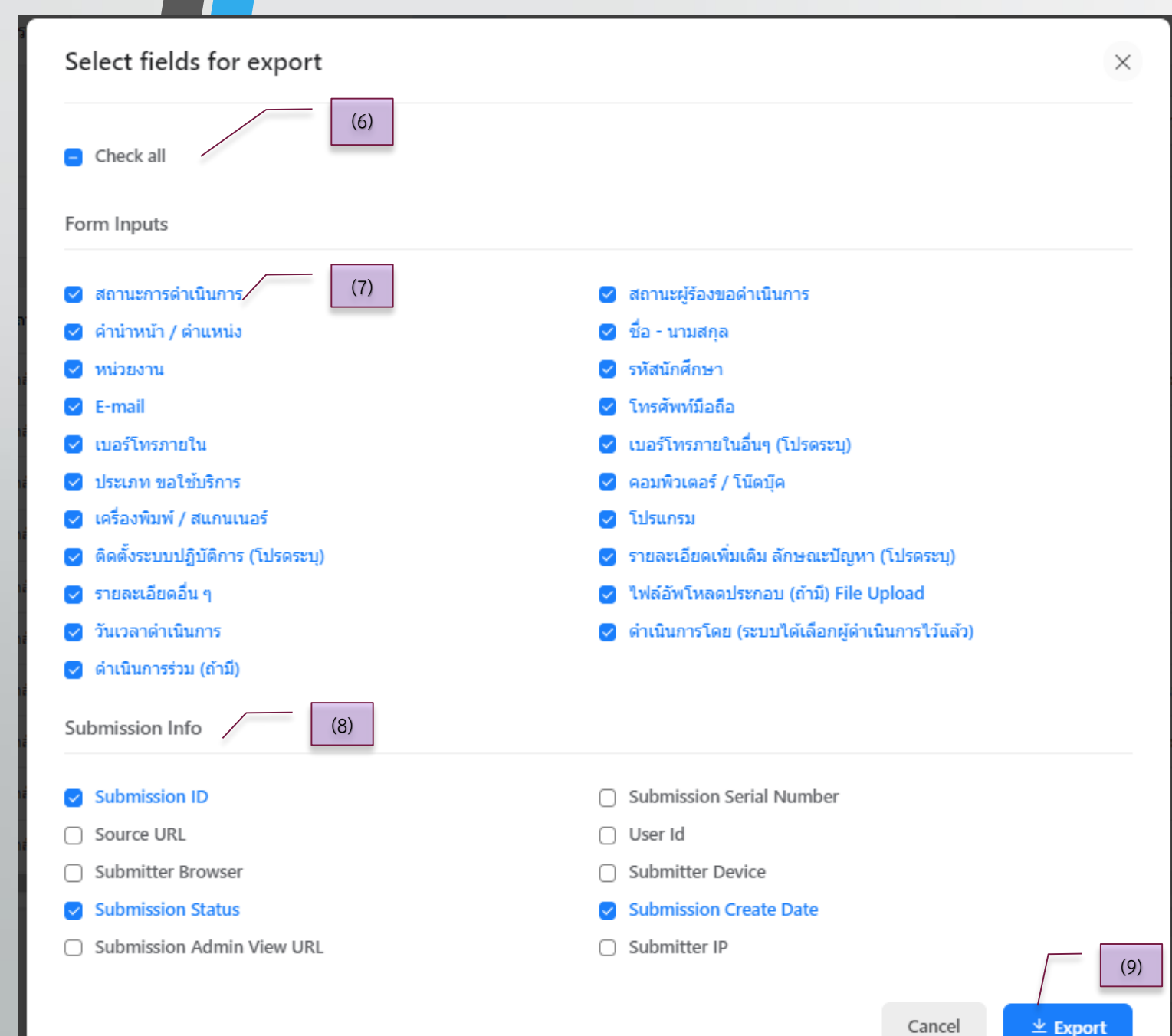

# หัวหน้างาน (Manager) การจัดการข้อมูลเข้าและออก เพื่อใช้งาน

#### 6. เลือกประเภทรายการทั้งหมด Check all

7. เลือกข้อมูลในการนำออกแต่ละประเภทจาก แบบฟอร์ม Form Inputs

8. เลือกข้อมูลแวดล้อมระบบ Submission Info

9. ปุ่ม นำข้อมูลออก Export

| Ø  | \land การบริการระบบสารสน | เทศของสำนักวิทยบริการแ 😋 2 🏓 0 🕂 New Fluer          | nt Forms Pro 🧕                                                                                                    |                           |        |
|----|--------------------------|-----------------------------------------------------|----------------------------------------------------------------------------------------------------|---------------------------|--------|
| 2  | Dashboard                | <b>r</b> ⇒ BACKUPS                                  |                                                                                                    |                           |        |
| ł  | Posts                    |                                                     |                                                                                                    | _                         | (4)    |
| b  | Media                    | Name /                                              | Date                                                                                                    | Size                      |        |
| ļ  | Pages                    | 🖹 maintain-mcru-ac-th-20240517-165250-62ds0n.wpres  | s 7 days ago                                                                                                    | 408.61 MB                 | :      |
|    | Comments                 | 🖹 maintain-mcru-ac-th-20240508-170731-63svrk.wpress | 2 weeks ago                                                                                                    | 406.27 MB                 | :      |
| 9  | Blockspare               | 🔊 maintain-mcru-ac-th-20240424-164705-v0i1oh.wpress | 4 weeks and                                                                                                    | 410.12 MR                 |        |
|    | Fluent Forms Pro         | Click to set a label for this backup                | • weeks ago                                                                                                    | Restore                   | More   |
|    | Elementor                | (6)                                                 | •                                                                                                    | Download                  |        |
| •  | Templates                |                                                     |                                                                                                    | List                      |        |
| •  | Appearance               |                                                     | ×                                                                                                    | Delete                    |        |
| 2  | Plugins 🔕                |                                                     | _                                                                                                    |                           | _      |
|    | Users                    |                                                     | List the cont                                                                                                    | ent of the bad            | ckup × |
| 5  | Tools                    |                                                     | maintain-mcru-ac-<br>v0i1oh.wpress                                                                                                    | -th-20240424-164705-      | - 1    |
| )  | All-in-One WP            |                                                     | <ul> <li>wflogs</li> <li>languages</li> <li>uploads</li> </ul>                                                                                  |                           |        |
| ut | port                     | (1)                                                 | <ul> <li>plugins</li> <li>themes</li> <li>package.json 2.</li> <li>index_backup.pl</li> <li>index.php 28.8</li> <li>database.sql 16.</li> </ul> | 32 KB<br>np 28 B<br>67 MB |        |

# หัวหน้างาน (Manager) **การสำรองข้อมูลและการกู้คือระบบ**

1. เมนู All-in-One WP Migration รายการ Backup สำหรับสำรองข้อมูลร

2. ระบบสร้างรายชื่อที่มีความสัมพันธ์กับโดเมนรวม กับนำชื่อวันที่ตั้งเป็นชื่อไฟล์ที่มีนามสกุล .wpress

3. ระยะเวลาที่สำรองข้อมูลไว้แล้ว

4. งนาดไฟล์ที่สำรองข้อมูลไว้

5. ปุ่มเลือกทำรายการ

5.1 Restore กู้ข้อมูลจากไฟล์สำรอง 5.2 Download โหลดข้อมูลจากไฟล์สำรองเข้า สู่เครื่องคอมพิวเตอร์

5.3 List แสดงข้อมูลรายการที่จะดำเนินการ

6. ปุ่มเริ่มสำรองข้อมูล Create Backup

| ٩      | A การบริการระบบสารสนเ Deckhoord                     | ทศของสำนักวิทยบริการแ 📀 2                                        | 🛡 0 🕂 New Fluent Forms Pro 10                                                                                                    |        |
|--------|-----------------------------------------------------|------------------------------------------------------------------|----------------------------------------------------------------------------------------------------|--------|
| 9<br>2 | <ul> <li>Dashboard</li> <li>Posts</li> </ul>        | IMPORT SITE                                                      |                                                                                                    |        |
| e<br>L | Media<br>Pages                                      |                                                                  | (8)                                                                                                    |        |
| Ę      | Comments                                            | Drag &                                                           | Drop a backup to import it                                                                                                    |        |
| E      | Fluent Forms Pro                                    |                                                                  | FILE                                                                                                    |        |
| 0      | Elementor (10)<br>Templates                         | Maximum upload file size: 256 N<br>How-to: Increase maximum uplo | URL FTP DROPBOX ED                                                                                                    |        |
| ر<br>ر | <ul> <li>Appearance</li> <li>Plugins (2)</li> </ul> |                                                                  | GOOGLE DRIVE<br>AMAZON S3                                                                                                    |        |
|        | Users                                               |                                                                  | BACKBLAZE B2 ONEDRIVE                                                                                                    |        |
|        | All-in-One WP<br>Migration                          |                                                                  | (11) (11) The import process will overwrite your website including the database, m                                                                                                    | nedia, |
| E<br>I | Export (7)                                          |                                                                  | <ul> <li>plugins, and themes. Please ensure that you have a backup of your data before proceeding to the next step.</li> <li>Your backup is from a PHP 8.1, but the site that you are importing to is PH 8.3. This could cause the import to fail. Technical details</li> </ul> | IP     |
| F      | Reset Hub Premium                                   |                                                                  | CLOSE PROCEED >                                                                                                    |        |

# ห้วหน้างาน (Manager) การสำรองข้อมูลและการกู้คืนระบบ

 7. เมนู Import สำหรับการกู้ง้อมูลและกู้คืนระบบ
 8. สามารถนำไฟล์ที่สำรองภายในคอมพิวเตอร์ลาก มาใส่ได้เลย
 9. เลือกไฟล์จากการบริการอื่นๆ

10. งนาดสูงสุดงองไฟล์ที่สามารถนำมาใช้งานได้
 (เปลี่ยนแปลงได้จากผู้ดูแลระบบ)

หน้าจอเตือนการกู้คืนระบบแสดงผลกระทบที่
 เกิดขึ้น และสามารถ ดำเนินการได้ด้วยการเลือกปุ่ม
 PROCEED

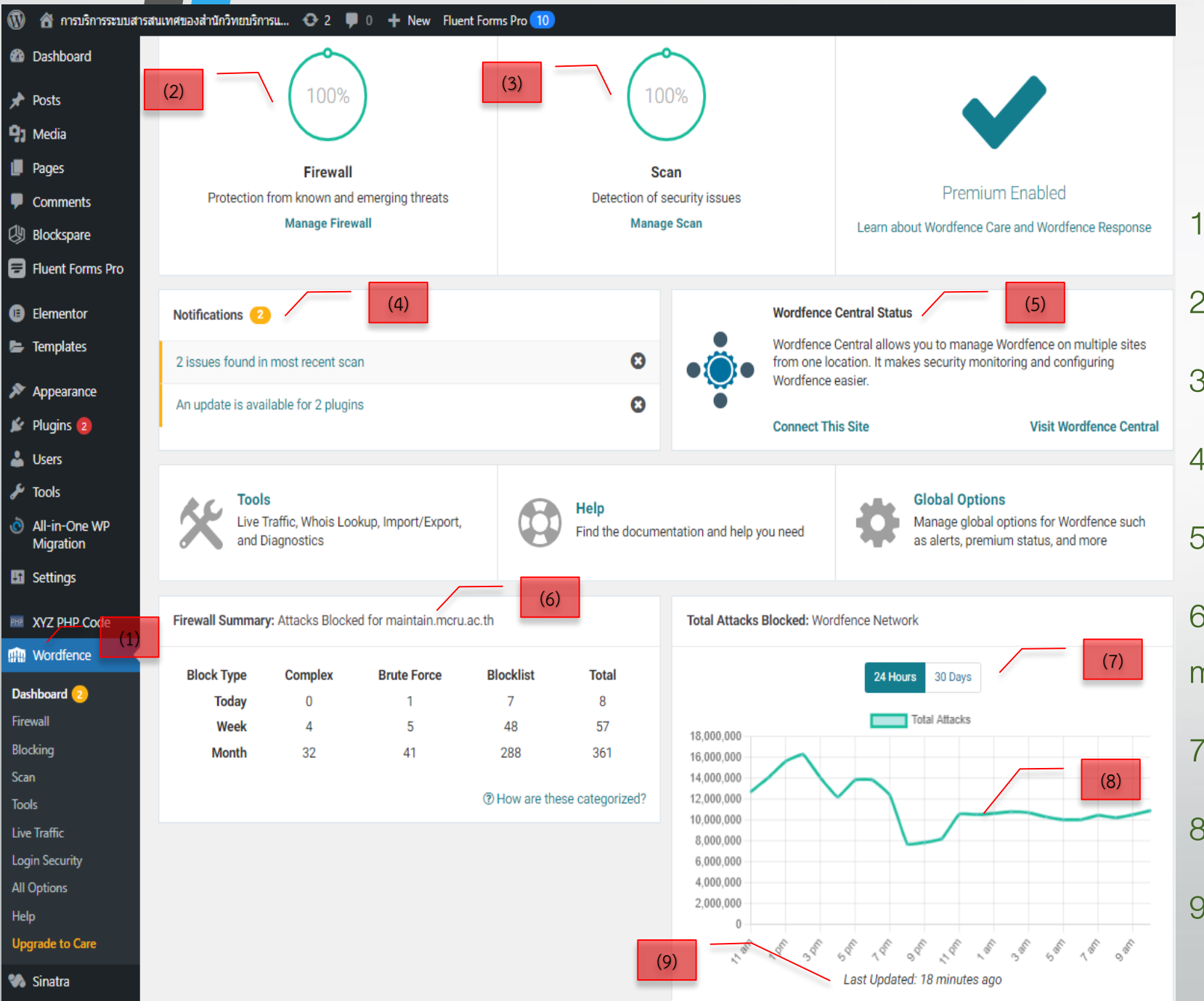

# ห้วหน้างาน (Manager) การเฝ้าระวังและการป้องกันระบบ

1. เมนู Wordfence สำหรับเฝ้าระวิงและป้องกัน

2. สถานการณ์ป้องกัน Firewall

3. สถานการณ์ตรวจหาการโจมตีหรือความผิดปกติ

4. การแจ้งเตือนแบบเรียลไทม์

5. สถานะและข้อมูลความปลอดภัยจากภายนอก

6. สรุปการทำงานของเว็บไซต์ระบบ

maintain.mcru.ac.th

7. การป้องกันตลอดเวลารูปแบบ 24 ชม.หรือ 30 วัน

8. กราฟแสดงผลการป้องกันการโจมตี (Blacked)

9. ข้อมูลระบบทำงานอัตโนมัติและอัพเดทล่าสุด

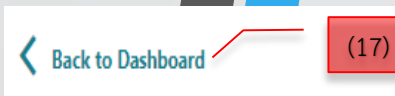

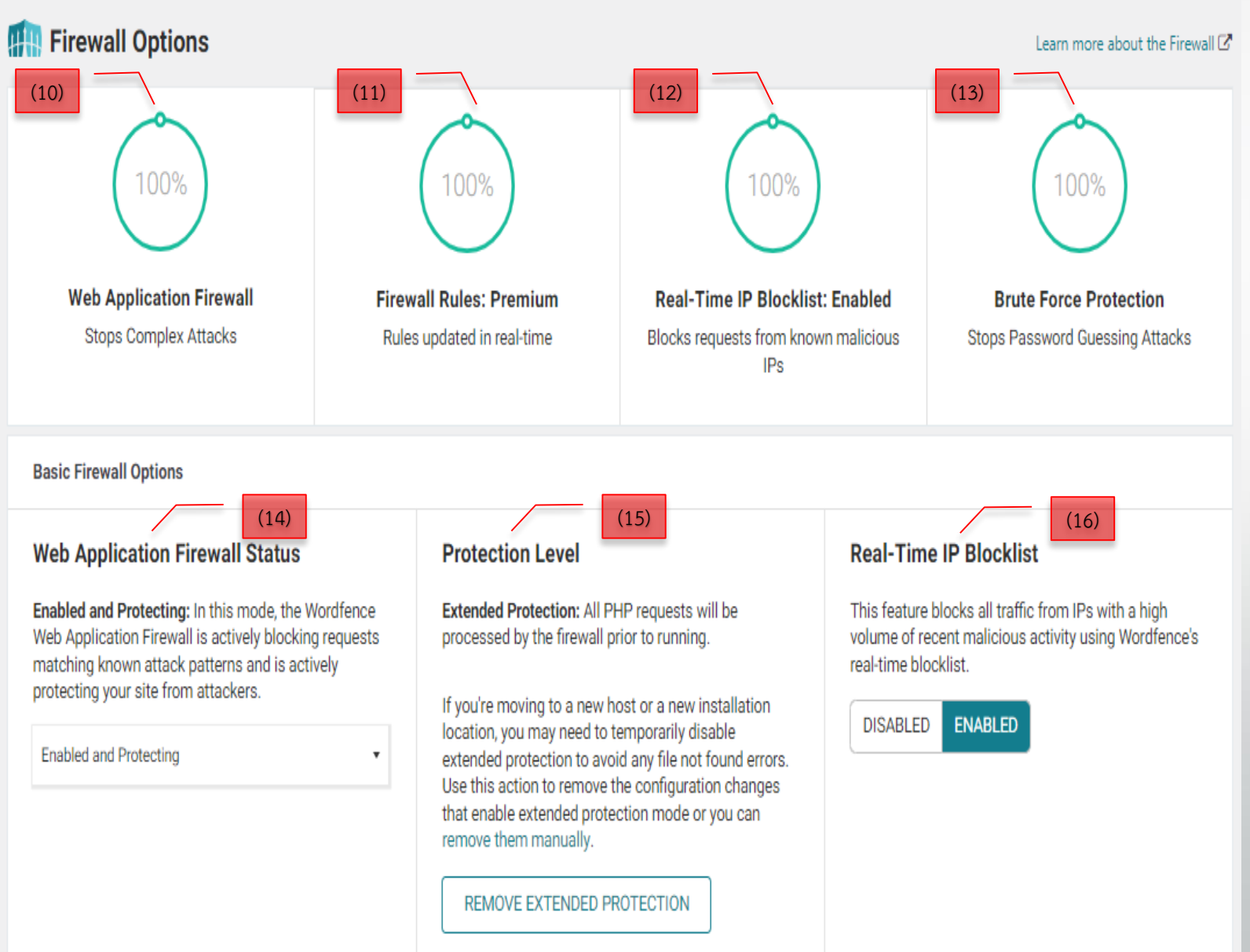

# ห้วหน้างาน (Manager) การเฝ้าระวังและการป้องกันระบบ

10. การป้องกันในระบบเว็บไซต์ 11. การป้องกันตามกฏเกณฑ์ที่กำหนดแบบเรียลไทม์ 12. การตรวจสอบรายชื่อการโจมตีจากภายนอก 13. การป้องกันการโจมตีจากผู้ใช้ภายนอกหรือจาก การกำหนดรหัสความปลอดภัยที่ไม่มาตรฐาน 14. แสดงสถานการณ์ป้องกับเม่านเว็บแอพลิเคชั่น 15. ระดับการป้องกับใบแต่ละกาษาและสคริปต์ที่ใช้ งาน

16. การป้องกันจากรายชื่อที่ไม่ปลอดภัยแบบ เรียลไทม์

17. ย้อนกลับหน้าจอการทำงานหลัก

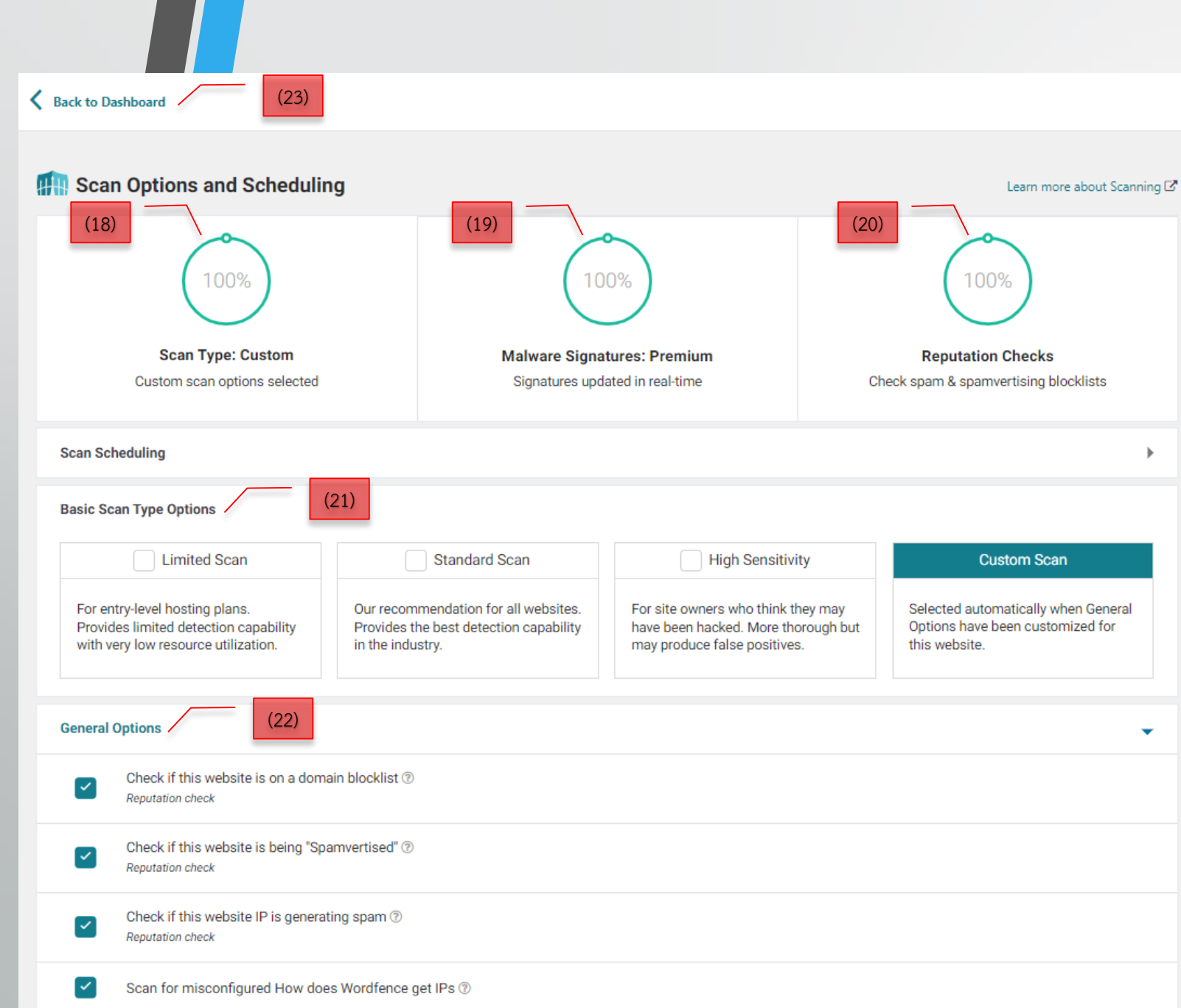

# ห้วหน้างาน (Manager) **การเฝ้าระวังและการป้องกันระบบ**

 18. สถานการณ์สแกนตามรูปแบบที่เลือกไว้
 19. การป้องกันมัลแวร์ Malware แบบเรียล
 20. การตรวจสอบไวรัส spam ที่มีประวัติใน ฐานข้อมูล
 21. การเลือกรูปแบบการตรวจสอบไวรัสให้เหมาะสม

22. การเลือกระบบการตรวจสอบแบบเจอะจง

23. กลับสู่หน้าจอระบบหลัก

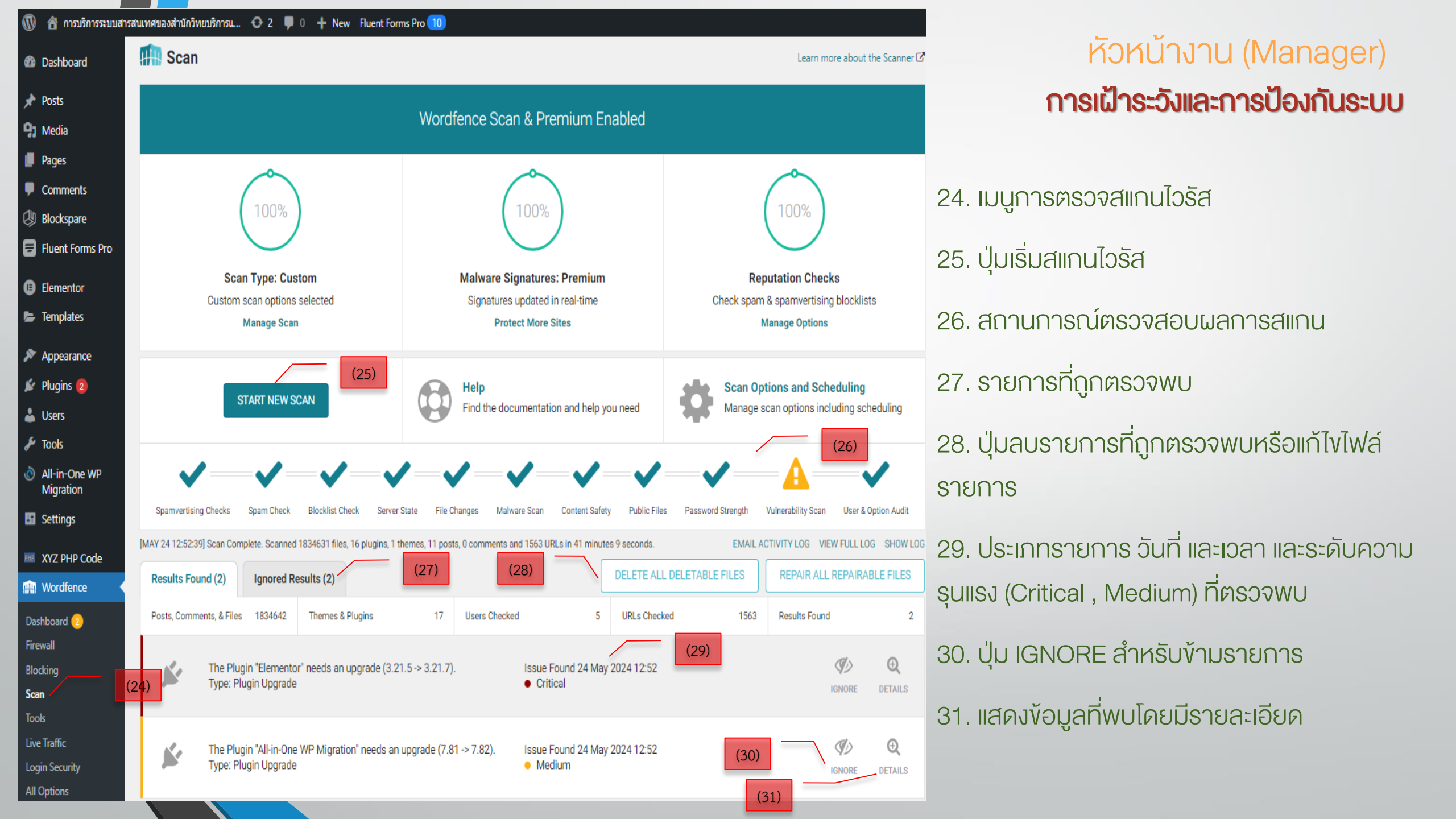

#### Thank You

- บริการระบบสารสนเทศ ศูนย์คอมพิวเตอร์ <u>https://maintain.mcru.ac.th/</u>
- คู่มือการใช้งานสำหรับผู้รับบริการ (Service recipient) <u>https://maintain.mcru.ac.th/wp-content/uploads/2024/05/Manual\_Service\_staff.pdf</u>
- คู่มือการใช้งานสำหรับผู้รับบริการ (Service staff) <u>https://maintain.mcru.ac.th/wp-content/uploads/2024/05/Manual\_Service\_staff.pdf</u>
- คู่มือการใช้งานสำหรับผู้รับบริการ (Manager) <u>https://maintain.mcru.ac.th/wp-content/uploads/2024/05/Manual\_Service\_manager.pdf</u>
- คู่มือบริการอื่นๆ ของมหาวิทยาลัยฯ <u>https://arit.mcru.ac.th/index.php/th/</u>
- แบบประเมินการให้บริการระบบสารสนเทศ ศูนย์คอมพิวเตอร์ <u>https://maintain.mcru.ac.th/index.php/interview/</u>

สำนักวิทยบริการและเทคโนโลยีสารสนเทศ มหาวิทยาลัยราชภัฏหมู่บ้านจอมบึง : ที่อยู่ 46 หมู่ 3 ต.จอมบึง อ.จอมบึง จ.ราชบุรี 70150 Office of Academic Resources and Information Technology of Muban Chom Bueng Rajabhat University : 46 Moo 3, Chom Bueng , Chom Bueng, Ratchaburi 70150

Tel: 0 3272 0536-9 ext. 1600 | Email: aritoffice@mcru.ac.th | Facebook: aritmcru